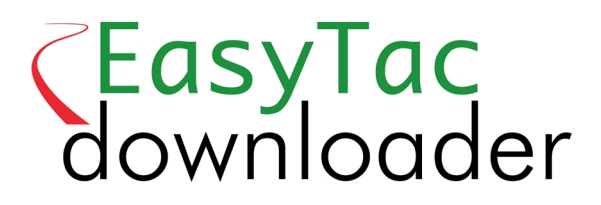

### Guida per l'utente

EasyTac downloader software da v2.7.1 Rivisto giugno 2021 v1.0

| EasyTac File Explorer                                                                                           | 1  |
|----------------------------------------------------------------------------------------------------|----|
| Uso di EasyTac per la lettura delle carte tachigrafiche dei conducenti mediante un lettore                      | 2  |
| Uso di EasyTac per la lettura dei file dell'unità elettronica di bordo (VU) da un dispositivo di trasferimento  | 3  |
| Uso di Easy Tac per il trasferimento dei dati direttamente dal tachigrafo                                       | 4  |
| Uso dei promemoria per i trasferimenti EasyTac                                                                  | 5  |
| Uso di EasyTac per il backup dei file                                                                           | 6  |
| Uso di EasyTac per l'invio dei file                                                                             | 7  |
| Importazione dei file da altri programmi o posizioni                                                            | 10 |
| Eliminazione dei file della carta tachigrafica da EasyTac                                                       |    |
| Resoconti EasyTac                                                                                               | 12 |
| Visualizzazione dei dati di attività nei file della carta tachigrafica e dell'unità elettronica di bordo        | 13 |
| Visualizzazione dei periodi di servizio e dei riepiloghi giornalieri nei file della carta tachigrafica          | 14 |
| Visualizzazione delle settimane lavorative del conducente nei file della carta tachigrafica                     | 15 |
| Visualizzazione della timeline grafica nei file della carta tachigrafica e dell'unità elettronica di bordo      |    |
| Visualizzazione delle anomalie e dei guasti nei file della carta tachigrafica e dell'unità elettronica di bordo | 17 |
| Visualizzazione delle anomalie per superamento di velocità nei file dell'unità elettronica di bordo             |    |
| Stampa dei resoconti                                                                                            |    |
| Esportazione dei dati                                                                                           |    |
| Opzioni EasyTac                                                                                                 | 21 |
| Memorizzazione dei file in altre destinazioni                                                                   | 21 |
| Lettura automatica dei file della carta tachigrafia e dell'unità elettronica di bordo                           | 22 |
| Configurazione delle impostazioni di posta elettronica                                                          |    |
| Configurazione dei promemoria per i trasferimenti                                                               |    |
| Configurazione dei tipi di file riconosciuti                                                                    | 24 |
| Configurazione delle chiavette di memoria EasyTac                                                               | 25 |
| Configurazione delle impostazioni generali                                                                      |    |

#### © 2006-2021 DOT ORIGIN LTD

#### EasyTac File Explorer

La finestra di File Explorer mostra i dati trasferiti sul PC mediante EasyTac downloader.

Nei dati di attività del conducente viene visualizzato l'elenco dei conducenti o di tutti i file delle singole carte dei conducenti.

Allo stesso modo, nei dati dell'unità elettronica di bordo (VU) si può selezionare l'elenco dei veicoli o dei singoli file VU.

Per selezionare un'altra finestra, scegliere la linguetta appropriata sullo schermo.

Alla prima installazione non verrà visualizzato alcun file e la finestra apparirà vuota. Tuttavia l'elenco si riempirà non appena saranno trasferiti i dati delle carte o copiati i dati VU.

Per selezionare un'unica voce nell'elenco, cliccarla una volta in modo da visualizzare ulteriori dettagli nel pannello laterale di destra. Cliccando su "Resoconti", si potranno poi visualizzare i dati di attività e i resoconti riassuntivi di quel file. Cliccare due volte sulla voce nell'elenco per accedere direttamente al resoconto.<sup>1</sup>

Visualizzando l'elenco dei conducenti o dei veicoli, sul lato sinistro di ogni voce apparirà un'icona colorata ad indicare il tempo necessario per il trasferimento successivo (giallo significa "presto", mentre rosso significa "ora"). Per ulteriori dettagli, fare riferimento al paragrafo **Uso dei promemoria per i trasferimenti EasyTac**.

Si possono visualizzare gli elenchi anche ordinandoli in modo diverso. Cliccare semplicemente sull'intestazione di una colonna per ordinarla. Cliccandola una seconda volta si tornerà alla sequenza originale. Una piccola freccia apparirà per indicare il modo in cui è ordinata la colonna.

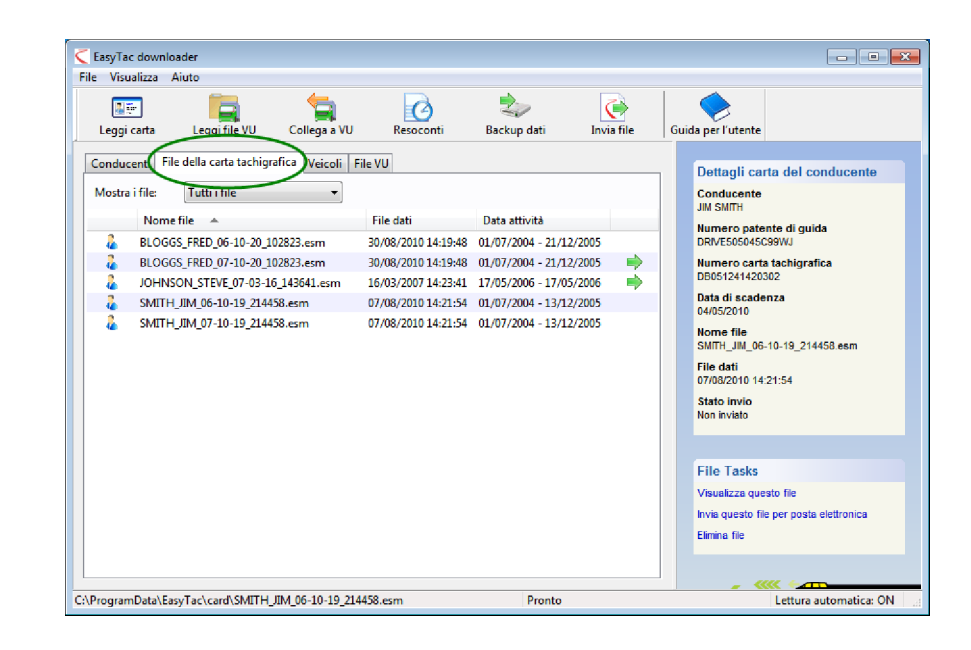

| Leggi carta        | Leggi file VII      |               | Recordi             | Rackun dati             | (invia file | Guida nar l'utente                                                                                                |
|--------------------|---------------------|---------------|---------------------|-------------------------|-------------|----------------------------------------------------------------------------------------------------|
| Conducenti File de | lla carta tachigraf | ica Veicoli I | File VU             | backup dati             | invia me    | Dettagli carta del conducente                                                                                     |
| Mostra i file:     | utti i file         | •             | Data ultima Ela     | Data di Sana di Sa      |             | Conducente<br>JIM SMITH                                                                                           |
| TEVE JOH           | INSON               | 1             | L3/09/2010 14:23:41 | 17/05/2006 - 17/05/2000 | 5 🔿         | Numero patente di guida<br>DRIVE505045C99WJ                                                                       |
| 🕘 јм ѕмгтн         | r                   | 3             | 30/09/2010 14:21:54 | 01/07/2004 - 13/12/2005 | 5 🔶         | Numero carta tachigrafica                                                                                         |
|                    |                     |               |                     |                         |             | Data di scadenza<br>04/05/2010<br>Nome file più recente<br>SIMTH_JIM_06-10.19_214458 esm<br>Data file più recente |
|                    |                     |               |                     |                         |             | 30/09/2010 14:21:54<br>Stato file di invio più recente<br>Inviato                                                 |
|                    |                     |               |                     |                         |             | 3009/2010 14 21:54<br>Stato file di invio più recente<br>Inviato<br>File Tasks<br>Vienetica cuesto lle            |

<sup>&</sup>lt;sup>1</sup>Selezionando un conducente dall'elenco "Conducenti" o un veicolo da "Veicoli", la funzione di resoconto opererà sul file più recente di quel conducente o veicolo. Per selezionare un file antecedente, utilizzare l'elenco a tendina nella finestra del rapporto, oppure selezionare il file desiderato da "File della carta tachigrafica" oppure "File VU".

# Uso di EasyTac per la lettura delle carte tachigrafiche dei conducenti mediante un lettore

Per eseguire la lettura, inserire semplicemente la carta del conducente nel lettore. EasyTac procederà a leggere la carta automaticamente (se l'opzione Lettura automatica della carta è stata deselezionata, sarà necessario cliccare sul comando "Leggi carta" tachigrafica.)

Si dovrà collegare il lettore della carta tachigrafica al PC. Fare riferimento alle istruzioni del lettore, in caso di dubbio sull'installazione.<sup>1</sup>

È possibile eseguire la lettura dei dati di tutte le carte desiderate. Ogni qualvolta si effettua la lettura di una carta, EasyTac genera un nuovo file di dati nel formato suggerito dalle normative comunitarie.<sup>2</sup>

Si noti che il completamento del processo può richiedere alcuni minuti. Una barra di progresso apparirà sullo schermo e se si desidera, si potrà sempre cancellare l'operazione. Una volta completato il processo, apparirà un nuovo file nell'elenco "File della carta tachigrafica", mentre il conducente sarà aggiunto o aggiornato nell'elenco "Conducenti".<sup>3</sup>

Cliccando due volte su questo file o cliccando sul comando "Resoconti" si potranno visualizzare immediatamente i dati delle ultime attività associate a tale carta tachigrafica.

Se compare "(G2)" accanto a un file, significa semplicemente che questi dati provengono dal tachigrafo Gen 2 Smart e quindi includono informazioni aggiuntive, come i dati di posizione del sistema GPS.

<sup>1</sup>I file della carta vengono normalmente denominati in base al nome del conducente sulla carta, così come la data e l'ora della lettura. Si potrà modificare il formato di denominazione attraverso le Opzioni EasyTac.

<sup>2</sup>Se si utilizzano diversi lettori collegati al PC, si potrà utilizzare Opzioni per selezionare il lettore che si desidera impiegare o lasciare che EasyTac individui le carte di ciascun lettore. Si può modificare il formato del nome mediante la schermata delle opzioni.

<sup>3</sup>Si possono anche importare i file della carta da altri programmi o unità. Fare riferimento al paragrafo **Importazione dei file da altri programmi o posizioni**.

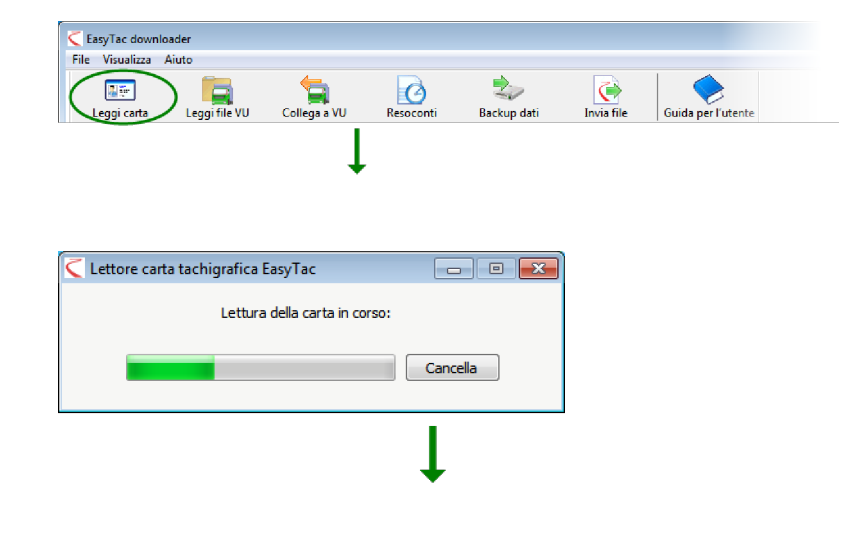

| EasyTac downloa   | ader                   |                  |                   |                     |            |                                   |                                      |
|-------------------|------------------------|------------------|-------------------|---------------------|------------|-----------------------------------|--------------------------------------|
| File Visualizza A |                        | <del>6</del>     | 0                 | 2                   | <u></u>    |                                   |                                      |
| Leggi carta       | Leggi file VU          | Collega a VU     | Resoconti         | Backup dati         | Invia file | Guida per l'utente                |                                      |
| Conducenti File   | e della carta tachigra | fica Veicoli Fil | e VU              |                     |            | Nessun file                       | selezionato                          |
| Mostra i file:    | Tutti i file           | •                |                   |                     |            | Selezionare                       | un file                              |
| Nome              | conducente 🔻           | D                | ata ultimo file   | Data ultime attivit | à          | Cliccare su un<br>visualizzarne i | a voce dell'elenco per<br>i dettagli |
| JIM SMI           | ПН                     | 30               | /09/2010 14:21:54 | 01/07/2004 - 13/12  | /2005 🔿    |                                   |                                      |
|                   |                        |                  |                   |                     |            |                                   |                                      |
|                   |                        |                  |                   |                     |            |                                   |                                      |
|                   |                        |                  |                   |                     |            |                                   |                                      |
|                   |                        |                  |                   |                     |            |                                   |                                      |
|                   |                        |                  |                   |                     |            |                                   |                                      |
|                   |                        |                  |                   |                     |            |                                   |                                      |
|                   |                        |                  |                   |                     |            |                                   |                                      |
|                   |                        |                  |                   |                     |            |                                   |                                      |
|                   |                        |                  |                   |                     |            |                                   |                                      |
|                   |                        |                  |                   |                     |            | ÷                                 |                                      |
|                   |                        |                  |                   |                     |            |                                   | ÷                                    |
|                   |                        |                  |                   | Pronto              |            |                                   | Lettura automatica: ON               |

#### Uso di EasyTac per la lettura dei file dell'unità elettronica di bordo (VU) da un dispositivo di trasferimento

Per leggere i dati già trasferiti mediante un dispositivo autonomo di trasferimento dell'unità elettronica di bordo, collegare il dispositivo al PC. Normalmente EasyTac eseguirà automaticamente la lettura dei dati trasferiti, in alternativa cliccare sul comando "Leggi file VU", individuando sul PC la periferica per il trasferimento nell'elenco dei drive disponibili.

Cliccare due volte su questo file oppure cliccare su "Resoconti" per visualizzare immediatamente i dati dell'ultima attività associati a questo file VU<sup>1</sup>.

<sup>&</sup>lt;sup>1</sup>EasyTac rinomina automaticamente i file VU attraverso la funzione "Leggi file VU". Numerose unità impiegano nomi brevi, quali "vu000001.esm", che normalmente vengono modificati per includere l'immatricolazione del veicolo, la data e l'ora del trasferimento. Si potrà cambiare il formato di denominazione attraverso le Opzioni EasyTac.

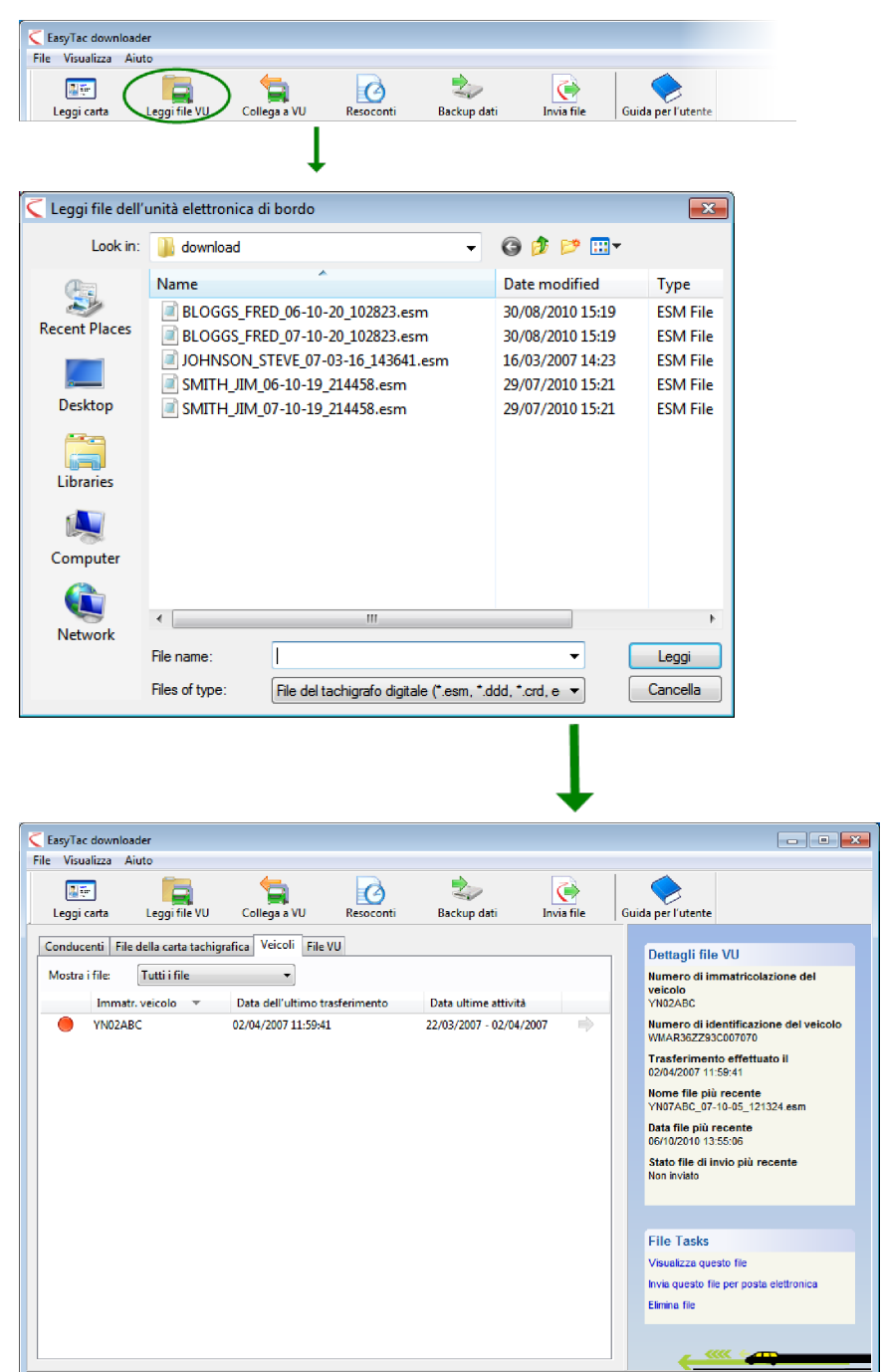

Download avviato

C:\ProgramData\EasyTac\VU\YN07ABC\_07-10-05\_121324.esm

Lettura automatica: ON

# Uso di Easy Tac per il trasferimento dei dati direttamente dal tachigrafo

Attenzione: questa funzione riguarda solo i dispositivi EasyTac Connect.

Cliccare il comando "Collega a VU" per visualizzare la finestra che consente di selezionare il tipo di trasferimento desiderato.

Connettere il dispositivo EasyTac Connect alla porta idonea del tachigrafo. Se si utilizza un dispositivo EasyTac Connect USB, assicurarsi che il cavo sia collegato al computer.

Per avviare il trasferimento dall'unità elettronica di bordo, assicurarsi dapprima che la carta della società sia inserita in uno slot del tachigrafo e cliccare il pulsante "Scarica VU". Nel trasferimento si potranno includere solo le attività più recenti o tutte le attività.

Per avviare il trasferimento dalla carta del conducente, assicurarsi che la carta della società sia inserita in uno slot del tachigrafo e che la carta da scaricare sia nell'altro alloggiamento. Premere il pulsante "Scarica carta".

Si noti che il processo di trasferimento può impiegare da alcuni minuti (carta del conducente) a circa 45 minuti per un trasferimento dei file VU completo, a seconda dei dati disponibili e del modello di tachigrafo utilizzato.

Una barra di avanzamento apparirà sullo schermo e si potrà annullare il trasferimento in qualsiasi momento, se non si desidera proseguire. Una volta completato, un nuovo file apparirà nell'elenco dei "File della carta tachigrafica" oppure "File VU", mentre il conducente o il veicolo vengono aggiunti o aggiornati nell'elenco "Conducente" o "Veicoli"<sup>1</sup>.

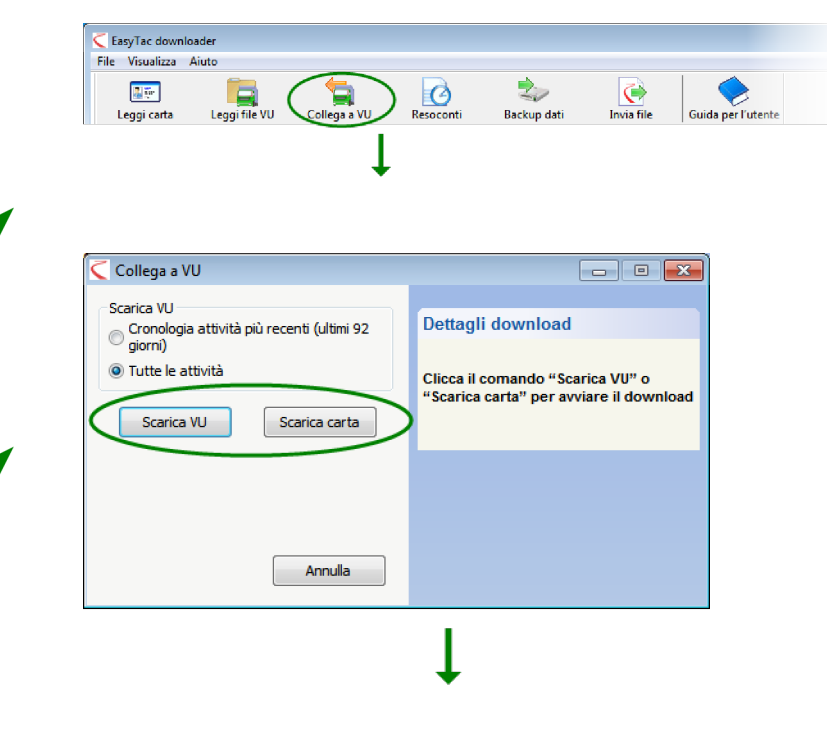

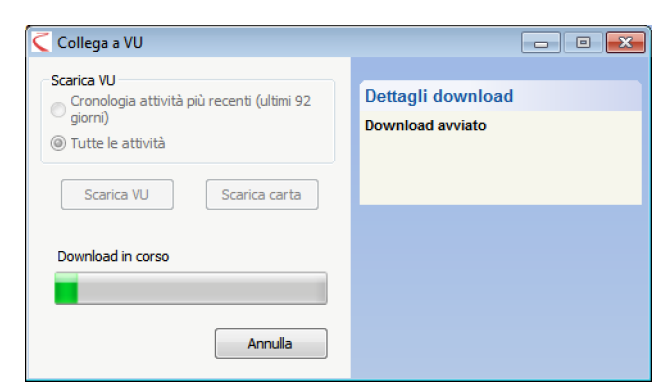

<sup>&</sup>lt;sup>1</sup>I file assumono generalmente in nome del conducente o l'immatricolazione del veicolo, inoltre la data e l'ora della lettura. Si può modificare il formato del nome mediante la schermata delle opzioni.

#### Uso dei promemoria per i trasferimenti EasyTac

Gli elenchi EasyTac di "Conducenti" e "Veicoli" impiegano un semplice sistema di "semafori" per ogni voce, al fine di ricordare all'utente la necessità di trasferimento dei dati attraverso dei promemoria.

La "luce" verde implica un trasferimento recente dei dati. La luce gialla significa la necessità di trasferire i dati tra breve, mentre il colore rosso indica il superamento della data di scadenza.

I periodi applicati per questi promemoria dipendono dalla visualizzazione dell'elenco dei "Conducenti" o dei "Veicoli". I valori di default sono i seguenti:

| Icona      | Conducenti                        | Veicoli                           |
|------------|-----------------------------------|-----------------------------------|
|            | I dati sono inferiori a 21 giorni | I dati sono inferiori a 49 giorni |
| $\bigcirc$ | I dati sono superiori a 21 giorni | I dati sono superiori a 49 giorni |
| 0          | I dati sono superiori a 28 giorni | l dati sono superiori a 56 giorni |

Cliccando sull'intestazione della colonna sul "semaforo", si potrà ordinare l'elenco dei "Conducenti" o dei "Veicoli" in modo da visualizzare le voci di maggiore urgenza in cima alla tabella.

|                                             |                                          |                     | 2                       |              |                                                                                                    |
|---------------------------------------------|------------------------------------------|---------------------|-------------------------|--------------|----------------------------------------------------------------------------------------------------|
| Leggi carta Le                              | .ggi file VU Collega                     | a a VU Resoconti    | Backup dati Invi        | ia file Guid | a per l'utente                                                                                                    |
| Conducenti File della<br>Mostra i file: Tut | i carta tachigrafica   Vei<br>tti i file | coli File VU        |                         |              | Dettagli carta del conducente<br>Conducente                                                                                                    |
|                                             | ucente 🔻                                 | Data ultimo file    | Data ultime attività    |              | JIM SMITH                                                                                                    |
| - TEVE JOHN                                 | SON                                      | 13/09/2010 14:23:41 | 17/05/2006 - 17/05/2006 |              | Numero patente di guida<br>DRIVE505045C99WJ                                                                                                    |
| 🥚 ји ѕмітн                                  |                                          | 30/09/2010 14:21:54 | 01/07/2004 - 13/12/2005 |              | Numero carta tachigrafica                                                                                                    |
|                                             |                                          |                     |                         |              | Data di scadenza<br>04/05/2010<br>Nome file più recente<br>SMTH_JM_06-10-19_214458 esm<br>Data file più recente<br>30/09/2010 14/2154<br>Stato file di invio più recente<br>Inviato |
|                                             |                                          |                     |                         |              | File Tasks<br>Visualizza questo file                                                                                                    |

| EasyTac downloade<br>e Visualizza Aiut                        | er<br>O                                         |                    |                          |                                             |            |                                                                                                    |
|---------------------------------------------------------------|-------------------------------------------------|--------------------|--------------------------|---------------------------------------------|------------|----------------------------------------------------------------------------------------------------|
| Leggi carta                                                   | Leggi file VU                                   | Collega a VU       | Resoconti                | Backup dati                                 | Invia file | Guida per l'utente                                                                                                    |
| Conducenti File de<br>Mostra i file<br>Immatr. v<br>O YN02ABC | illa certa tachigri<br>'utti i file<br>eicolo ♥ | afica Veicoli File | VU<br>rasferimento<br>il | Data ultime attivitä<br>22/03/2007 - 02/04/ | 2007 🔿     | Dettagli file VU           Humero di immatricolazione del veico<br>vilozato           Vilozato           Wimero di identificazione del veico<br>WIAR83223007070           Trasferimento effettuato il<br>0204/2007 11.58-41           Nome file più recente<br>06/10/2010 13.55.06           Stato file di lavio più recente<br>Non inviato           File Tasks           Visualizza questo file<br>Invia questo file per posta elettronica<br>Elimina file |
| ProgramData\FasyT                                             |                                                 | 07-10-05 121324 -  | sm                       | Downloa                                     | d avviato  |                                                                                                    |

### Uso di EasyTac per il backup dei file

Si consiglia di eseguire regolarmente il backup dei dati della carta tachigrafica in un drive o dispositivo esterno, in caso di guasto o perdita del computer.

Per eseguire il backup di tutti i dati della carta tachigrafica archiviati in EasyTac, cliccare il pulsante "Backup dati", specificando la destinazione.

Il backup può essere effettuato in qualsiasi cartella o drive del computer o su una chiavetta di memoria EasyTac, che rende più semplice e sicura questa operazione rispetto alla scelta di una destinazione nell'hard drive.

Per ulteriori informazioni sull'uso e sulla configurazione delle chiavette di memoria EasyTac, consultare il paragrafo **Configurazione delle chiavette di memoria EasyTac**.

EasyTac esegue il backup di tutti i file della carta tachigrafica che sono stati trasferiti o importati nel programma. Ad ogni esecuzione di backup, i dati vengono archiviati in una nuova cartella con la data e l'ora dell'operazione.

#### Ripristino dal backup

Se si è trasferito EasyTac su un altro computer o si è reinstallato in seguito ad un guasto del computer, sarà forse necessario ripristinare il backup. A tale scopo, si potrà utilizzare la funzione di importazione dei file – vedere il paragrafo **Importazione dei file da altri programmi o posizioni**.

| File Visualizza        | Aiuto                             |                    |           |             |                   |                    |
|------------------------|-----------------------------------|--------------------|-----------|-------------|-------------------|--------------------|
| Leggi carta            | Leggi file VU                     | Collega a VU       | Resoconti | Backup dati | ) 💽<br>Invia file | Guida per l'utente |
|                        |                                   | 1                  |           |             |                   |                    |
|                        |                                   | •                  |           |             |                   |                    |
|                        |                                   |                    |           |             |                   |                    |
| Backup dei file        |                                   |                    |           |             | • 💌               |                    |
| Ènecessa               | irio effettuare il                | backup di 7 file   |           |             |                   |                    |
| Seleziona              | re la destinazion                 | ie di backup dei f | ile       |             |                   |                    |
| Jeleziona              |                                   |                    |           |             |                   |                    |
| <ul> <li>in</li> </ul> | una cartella                      |                    |           |             |                   |                    |
| © n                    | una cartella<br>ella chiavetta di | memoria EasyTao    | :k        |             |                   |                    |
| © in<br>⊙ n            | una cartella<br>ella chiavetta di | memoria EasyTac    | k         |             |                   |                    |
| © in<br>⊘ n            | una cartella<br>ella chiavetta di | memoria EasyTac    | k         |             |                   |                    |
| © in<br>⊘ n            | una cartella<br>ella chiavetta di | memoria EasyTao    | k         |             |                   |                    |
| © n                    | una cartella<br>ella chiavetta di | memoria EasyTad    | :k        |             |                   |                    |

EasyTac consente l'invio dei file della carta tachigrafica ad altre destinazioni, ad esempio un altro computer, una rete, un dispositivo esterno o mediante posta elettronica a qualcuno.

Per inviare i file, cliccare sul pulsante "Invia file" o selezionare un file unico, cliccando quindi sul collegamento "Invia file" che compare nel pannello con i dettagli del file a destra dello schermo.

È possibile inviare solo i file selezionati, tutti i file di un determinato conducente o veicolo o l'intera collezione. L'invio dei file viene registrato da EasyTac, in questo modo si ha la possibilità di escludere i file già inviati.

Dopo aver selezionato i file da inviare, cliccare "Avanti". EasyTac offre la possibilità di scegliere il metodo con cui inviare i file: ad un indirizzo di posta elettronica, una cartella o una chiavetta di memoria EasyTac.

| 🧲 EasyTac dov  | vnloader                |                |           |             |                |                 |
|----------------|-------------------------|----------------|-----------|-------------|----------------|-----------------|
| File Visualizz | a Aiuto                 | 4              |           |             |                | ~               |
| Leggi carta    | Leggi file VU           | Collega a VU   | Resoconti | Backup dati | Invia file Gui | da per l'utente |
|                |                         | - I            |           |             |                |                 |
|                |                         | +              |           |             |                |                 |
|                |                         |                |           |             |                |                 |
|                |                         |                |           |             |                |                 |
| Invia i file   |                         |                |           |             |                |                 |
| Selezio        | na i file da inviare    |                |           |             |                |                 |
| 0              | Ultimo file di questo   | conducente     |           |             |                |                 |
| 0              | Tutti 2 i file di que   | sto conducente |           |             |                |                 |
| ۲              | Tutti 7 i file          |                |           |             |                |                 |
| 🔽 Tra          | lascia 3 file cià invia | fi             |           |             |                |                 |
| Eile de        | invince 4               | -              |           |             |                |                 |
| File ua        | inviare: 4              |                |           |             |                |                 |
|                |                         |                |           |             |                |                 |
|                |                         | < Ba           | ck Next   | >           | Cancel         |                 |
|                |                         |                |           |             |                |                 |
|                |                         |                |           |             |                |                 |
|                |                         |                | +         |             |                |                 |
|                |                         |                |           |             |                |                 |
| Invia i file   |                         |                |           |             | • 🔀            |                 |
|                |                         |                |           |             |                |                 |
| Sono s         | stati selezionati 4 fil | e da inviare   |           |             |                |                 |

| Invia i file                             | - • <b>×</b> |
|------------------------------------------|--------------|
| Sono stati selezionati 4 file da inviare |              |
| Invia i file                             |              |
| 🔘 ad un indirizzo e-mail                 |              |
| e ad una destinazione di cartella        |              |
| 🔘 ad una chiavetta di memoria EasyTac    |              |
|                                          |              |
|                                          |              |
| < Back Finish                            | Cancel       |

#### Invio ad un indirizzo di posta elettronica

Prima di utilizzare questa funzione sarà necessario configurare le impostazioni di posta elettronica EasyTac. Per ulteriori informazioni sulla configurazione, fare riferimento al paragrafo **Configurazione delle impostazioni di posta elettronica**.

Configurando EasyTac per l'uso del sistema di posta elettronica integrato apparirà una schermata nella quale "Da:", "A:" e "Oggetto:" possono essere modificati prima dell'invio.

Configurando EasyTac per l'uso del sistema di posta elettronica di default, i file selezionati verranno allegati ad un nuovo messaggio da inviare.

#### Invio ad una cartella

Selezionando l'invio ad una cartella, comparirà il browser delle cartelle. Si dovrà quindi identificare la destinazione dei file e premere così "OK". Questa opzione è utile per inviare i file ad un altro computer in rete o ad una destinazione centrale su server.

#### Invio ad una chiavetta di memoria EasyTac

Selezionando l'invio ad una chiavetta di memoria EasyTac, ne verrà richiesto l'inserimento se non è ancora stato effettuato. I file verranno inviati ad una cartella della chiavetta denominata "EasyTac".

Questa opzione è utile per inviare i file ad un altro computer tramite chiavetta di memoria, che può essere eseguito anche automaticamente con le impostazioni appropriate.

Per ulteriori informazioni sulla configurazione delle chiavette di memoria EasyTac, consultare il paragrafo **Configurazione delle chiavette di memoria EasyTac**.

| via 4 file mediante l'e-mailer integrato EasyTac    |  |
|-----------------------------------------------------|--|
| Da:                                                 |  |
| A:                                                  |  |
|                                                     |  |
|                                                     |  |
| Oggetto:                                            |  |
| Oggetto:<br>Digitale Tachographendatei              |  |
| Oggetto:<br>Digitale Tachographendatei<br>Allegato: |  |

| Browse For Folder                                                                                                    | × |
|----------------------------------------------------------------------------------------------------|---|
| Seleziona una cartella per inviare i file a:                                                                                                    |   |
|                                                                                                    | _ |
| 🧫 Desktop                                                                                                    |   |
| D and the second second sec |   |
| 👂 🅦 User                                                                                                    |   |
| Description Computer                                                                                                    |   |
| Vetwork                                                                                                    |   |
| a download                                                                                                    |   |
| -                                                                                                    |   |
|                                                                                                    | _ |
| Folder: Computer                                                                                                    |   |
| Make New Folder OK Cancel                                                                                                    |   |

#### Visualizzazione dello stato di invio dei file

Questa colonna indica l'invio in corso o avvenuto di un file (copiato in un'altra destinazione o inviato via e-mail).

Visualizzando l'elenco dei conducenti o dei veicoli, apparirà una freccia verde ad indicare che tutti i file di tale conducente o veicolo sono stati inviati.

Scorrendo il cursore su questa colonna, EasyTac mostrerà il numero di file del conducente o del veicolo che è stato inviato. Si possono anche visualizzare altre informazioni sullo stato d'invio del file nella colonna a destra.

È possibile contrassegnare un file come inviato o non inviato, cliccando sul pulsante di destra e selezionare "Contrassegna come (non) inviato". Se vi sono più file associati al conducente o al veicolo, verrà offerta la possibilità di contrassegnare tali file.

| Leggi -          |                                                                          | Leggi file VU                             | Collega a VU                                                                          | Resoconti                                                                                                    | Backup dati                                                                                                    | Invia file | Guid | da per l'utente                                                                                                    |
|------------------|--------------------------------------------------------------------------|-------------------------------------------|---------------------------------------------------------------------------------------|----------------------------------------------------------------------------------------------------|----------------------------------------------------------------------------------------------------|------------|------|----------------------------------------------------------------------------------------------------|
| Conduc<br>Mostra | enti File<br>i file:<br>Nome f<br>BLOGGS<br>JOHNSC<br>SMITH_J<br>SMITH_J | della carta tachiq<br>Tutti i file<br>ile | rafica Veicoli i<br>102823.esm<br>102823.esm<br>16_143641.esm<br>1458.esm<br>1458.esm | File VU<br>File dati<br>30/08/2010 14:19:48<br>16/03/2007 14:23:41<br>07/08/2010 14:21:54<br>07/08/2010 14:21:54 | Dsta attivită<br>01/07/2004 - 21/12/7<br>01/07/2004 - 21/12/7<br>17/05/2006 - 17/05/2<br>01/07/2004 - 13/12/7<br>01/07/2004 - 13/12/7 | 2005       | )    | Dettagli carta del conducente<br>Conducente<br>JM SMITH<br>Numero patente di quida<br>DRVESS0646C69WU<br>Numero carta tachigrafica<br>DB051241420032<br>Data di scadenza<br>OVASIZO10<br>Nome file<br>SMITH_JM_06-10-19_214458 esm<br>File dati<br>07/08/2010 14/21:54<br>Stato Invio<br>Non inviato |

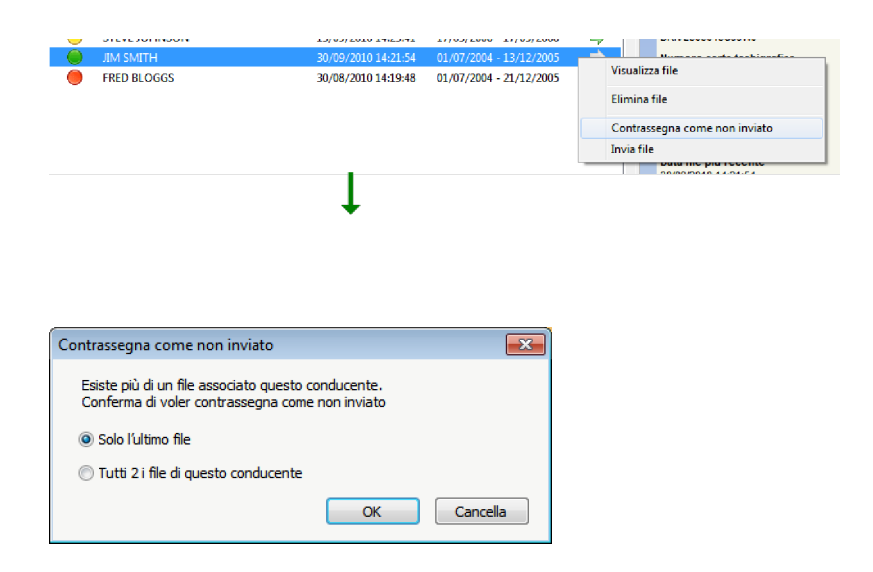

#### Importazione dei file da altri programmi o posizioni

EasyTac downloader permette di importare file da altri programmi o posizioni.

Per importare i file da una cartella specifica, cliccare su "Importa file – seleziona file da importare" nel menu "File", individuando la posizione dei file da importare. Selezionare uno o più file (file molteplici possono essere selezionati premendo il tasto <Ctrl> durante la selezione), cliccando poi "Importa" per trasferirli nelle cartelle dei dati EasyTac.

In alternativa, si possono importare intere cartelle contenenti file della carta tachigrafica selezionando "Importa file – importa intera cartella" nel menu "File". Individuare la cartella desiderata e cliccare OK. Se la cartella selezionata contiene altre cartelle, verrà chiesto se si desidera importare i file presenti in tali cartelle.

Questi file possono provenire dalla carta del conducente o dall'unità elettronica di bordo. EasyTac li smaltirà automaticamente nella corretta destinazione.

Diversamente dalle funzioni di "Leggi carta" tachigrafica e "Leggi file VU", i file importati manterranno la loro denominazione originale.

EasyTac downloader può anche individuare i file di altri sistemi di tachigrafia digitale e importarli senza la necessità di conoscere l'esatta posizione della cartella. Installando EasyTac per la prima volta, questa funzione verrà avviata automaticamente, tuttavia se si desidera utilizzarla di nuovo sarà necessario cliccare su "Importa file, da altri programmi" nel menu "File".

| 🤇 Importa i file d                                | lella carta del conducente o dell'unità elettronica di                                                                                                    | bordo                                                                                                    | <b>—</b>                                                         |
|---------------------------------------------------|----------------------------------------------------------------------------------------------------|----------------------------------------------------------------------------------------------------|------------------------------------------------------------------|
| Look in:                                          | 🔒 download 👻                                                                                                    | G 🤌 📂 🖽 -                                                                                                    |                                                                  |
| Recent Places<br>Desktop<br>Libraries<br>Computer | Name           BLOGGS_FRED_06-10-20_102823.esm           JOHNSON_STEVE_07-03-16_143641.esm           SMITH_JIM_06-10-19_214458.esm           SMITH_JIM_07-10-19_214458.esm | Date modified<br>30/08/2010 15:19<br>30/08/2010 15:19<br>16/03/2007 14:23<br>29/07/2010 15:21<br>29/07/2010 15:21 | Type<br>ESM File<br>ESM File<br>ESM File<br>ESM File<br>ESM File |
| Network                                           | •                                                                                                    |                                                                                                    | ۲                                                                |
|                                                   | File name: File del tachigrafo digitale (*.esm, *.d                                                                                                    | ▼ (dd, *.crd, e ▼                                                                                                 | Importa<br>Cancella                                              |

| Browse For Folder                                                                                                    |
|----------------------------------------------------------------------------------------------------|
| Seleziona una cartella per inviare i file a:                                                                                                    |
| Desktop<br>Carlos<br>Libraries<br>Suser<br>Metwork<br>Computer<br>Advector<br>Advector<br>Ad |
| Folder: Computer Make New Folder OK Cancel                                                                                                    |

#### Eliminazione dei file della carta tachigrafica da EasyTac

Talvolta si desidera eliminare i file di vecchi conducenti o veicoli non più operativi. EasyTac offre due funzioni di eliminazione in modo che i file non compaiano più nel programma, ma rimangano al sicuro sul computer nell'eventualità fossero necessari in futuro.

Si possono filtrare temporaneamente vecchi file in modo da non visualizzarli più in EasyTac File Explorer. A tale scopo, effettuare una selezione dal menu a tendina vicino a "Visualizzazione file" per mostrare solo i file creati negli ultimi 3 o 6 mesi.

Per eliminare permanentemente i file della carta tachigrafica da EasyTac File Explorer, selezionare il file, il conducente o il veicolo e cliccare il collegamento "Elimina file", nella colonna a destra. Si avrà quindi la possibilità di eliminare solo i file selezionati o più recenti, oppure tutti i file di tale conducente o veicolo.<sup>1</sup>

Sebbene si possano cancellare manualmente i file EasyTac attraverso Windows Explorer, non è raccomandato poiché potrebbe essere impossibile recuperarli, qualora le autorità lo richiedessero.

| Leggi (          | earta Leggi file VU C                                                                                                   | ollega a VU Resoconti                                                                                      | Backup dati I                                                                                         | lnvia file | Guida per l'utente                                                                                                    |
|------------------|----------------------------------------------------------------------------------------------------|----------------------------------------------------------------------------------------------------|----------------------------------------------------------------------------------------------------|------------|----------------------------------------------------------------------------------------------------|
| Conduc<br>Mostra | enti File della cata tashigofica<br>ifile Tutti i file<br>Nome conducente<br>STEVE Johnison<br>JIM SMITH<br>FRED BLOGGS | Vercoli   File VU<br>Data ultimo file<br>13/09/2010 14-23-41<br>30/09/2010 14-21-54<br>30/08/2010 14-19-48 | Data ultime attivită<br>17/05/2006 - 17/05/2000<br>01/07/2004 - 13/12/2003<br>01/07/2004 - 21/12/2003 | 5          | Dettagli carta del conducente<br>Conducente<br>JIII SMITH<br>Numero patente di guida<br>DRIXEGROGKGSWVI<br>Numero carta tachigrafica<br>DB051241420022<br>Data di acadenza<br>04/05/2010<br>Nome file più recente<br>SMITI_JIN (06-10-19_214458 esc)<br>Data file più recente<br>SMITI_JIN (06-10-19_214458 esc)<br>Data file più recente<br>SMITI_JIN (06-10-19_214458 esc)<br>Data file più recente<br>Inviato |
|                  |                                                                                                    |                                                                                                    |                                                                                                    |            |                                                                                                    |

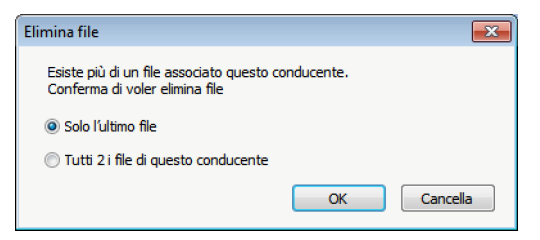

<sup>&</sup>lt;sup>1</sup>Per recuperare i file eliminati da EasyTac, vedere la cartella "file eliminati" in Windows XP, C:\

Documents and Settings\All Users\Application Data\EasyTac . La destinazione di Windows Vista e 7 è C:\ProgramData\EasyTac.

Per effettuare il trasferimento dei file ad EasyTac, utilizzare "File", "Importa file", "Importa intera cartella".

### Resoconti EasyTac

La finestra dei resoconti EasyTac permette di visualizzare le informazioni dettagliate delle attività contenute nei file della carta del conducente o dell'unità elettronica di bordo.

Per visualizzare il contenuto individuale di un file, cliccare semplicemente su tale file nella finestra di EasyTac File Explorer, selezionando poi il comando "Resoconti".

La finestra Resoconti contiene l'elenco delle date di attività sul lato sinistro, e i dettagli su quello destro. L'area del resoconto mostrerà i dati solo attraverso la selezione di una o più date.

L'elenco di selezione file a tendina permette di esaminare gli altri file dello stesso conducente o veicolo, mostrando le date di attività per ogni file disponibile. Se compare "(G2)" accanto a un file, significa semplicemente che questi dati provengono dal tachigrafo Gen 2 Smart e quindi includono informazioni aggiuntive, come i dati di posizione del sistema GPS.

L'area del resoconto offre diversi prospetti dei dati selezionati. Si potranno visualizzare le informazioni dettagliate, sommarie e/o la timeline grafica di tali dati, cliccando su una delle linguette nella parte superiore dello schermo.

L'elenco delle date mostra ogni giorno in cui i dati vengono memorizzati all'interno del file. Cliccandovi sopra, si potrà selezionare un unico giorno o una serie di giorni tenendo premuto contemporaneamente il tasto "Shift" o "Ctrl" sulla tastiera (vedere **Visualizzazione dei dati di attività nei file della carta tachigrafica e dell'unità elettronica di bordo**.)

Si possono visualizzare i giorni di archiviazione dei dati in formato calendario. Cliccando sulla scheda del Calendario delle attività, ogni giorno contenente dei dati apparirà evidenziato. Oltre all'elenco di selezione delle date, si potrà muovere il cursore per selezionare gruppi di giornate che si desiderano visualizzare.

Si potrà stampare o esportare l'area del resoconto con i comandi adeguati sulla barra degli strumenti.

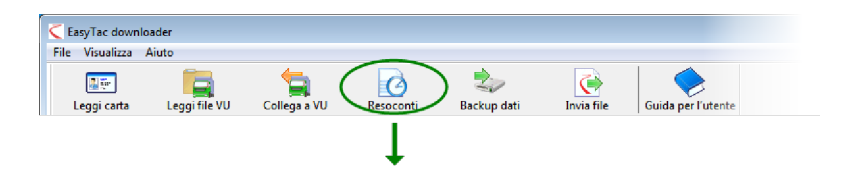

| Visualizza Aiuto           | _                  |                      | ~                  | 1            |             |                   |                 |   |
|----------------------------|--------------------|----------------------|--------------------|--------------|-------------|-------------------|-----------------|---|
| <b>P</b>                   | 5                  |                      |                    |              |             |                   |                 |   |
| eprima di stampa Stampa    | resoconto          | Esporta i dati G     | iuida per l'utente |              |             |                   |                 |   |
| ttività Annualia 8: avanti |                    |                      |                    |              |             |                   |                 |   |
| Anomalie & guast           |                    |                      |                    |              |             |                   |                 |   |
| File 01/07/200             | 4 - 13/12/2005 (SM | AITH_JIM_06-10-19_21 | 1458)              |              | •>          | •                 |                 |   |
|                            |                    |                      |                    |              |             |                   |                 |   |
| Data attività Calendario   |                    | Attività Periodo     | di servizio Gio    | rni Settiman | a lavorativ | Grafico           |                 |   |
| Seleziona tutto            |                    |                      |                    |              |             |                   |                 |   |
| Data Ki                    | n giongalieri 🔺    | Data di servizio     | Inizio (UTC)       | Fine (UTC)   | Durata      | Speciale Attività | Immatr. veicolo |   |
| 01/07/2004 giovedi         | 719 km             | 04/07/2004           | 06:19              | 07:40        | 01:21       | 🛞 Guida           |                 |   |
| 02/01/2004 venerdi         | 584 km             | 04/07/2004           | 07:40              | 07:42        | 00:02       | Lavoro            |                 | = |
| 06/07/2004 sabato          | 661 km             | 04/07/2004           | 07:42              | 08:12        | 00:30       | Riposo            |                 |   |
| 04/07/2004 domenica        | 684 km             | 04/07/2004           | 08:12              | 08:14        | 00:02       | 🕥 Guida           |                 |   |
| 05/07/2004 lunedi          | 900 km             | 04/07/2004           | 08:14              | 09:07        | 00:53       | Riposo            |                 |   |
| 06/07/2004 martedi         | 741 km             | 04/07/2004           | 09:07              | 09:10        | 00:03       | 🕥 Guida           |                 |   |
| 07/07/2004 mercoledì       | 1077 km _          | 04/07/2004           | 09:10              | 09:15        | 00:05       | Riposo            |                 |   |
| 08/07/2004 giovedi         | 526 km             | 04/07/2004           | 09:15              | 15:08        | 05:53       | 🛞 Guida           |                 |   |
| 09/07/2004 venerdi         | 801 km             | 04/07/2004           | 15:08              | 15:24        | 00:16       | Lavoro            |                 |   |
| 10/07/2004 sabato          | 801 km             | 04/07/2004           | 15:24              | 15:30        | 00:06       | 🕥 Guida           |                 |   |
| 11/07/2004 domenica        | 801 km             | 04/07/2004           | 15:30              | 15:32        | 00:02       | Lavoro            |                 |   |
| 12/07/2004 lunedi          | 801 km             | 04/07/2004           | 15:32              | 15:37        | 00:05       | 💮 Guida           |                 |   |
| 13/07/2004 martedi         | 801 km             | 04/07/2004           | 15:37              | 16:49        | 01:12       | Riposo            |                 |   |
| 14/07/2004 mercoledì       | 801 km             | 04/07/2004           | 16:49              | 17:55        | 01:06       | 🕥 Guida           |                 |   |
| 5/07/2004 giovedi          | 801 km             | 04/07/2004           | 17:55              | 18:07        | 00:12       | Riposo            |                 |   |
| 10/07/2004 venerdi         | 801 km             | 04/07/2004           | 18:07              | 18:09        | 00:02       | 📐 Disponibilità   |                 |   |
| 17/07/2004 sabato          | 801 kg             | 04/07/2004           | 18:09              | 21:37        | 03:28       | 💮 Guida           |                 |   |
| 18/07/2004 domenica        | 801 km             | 05/07/2004           | 04:15              | 07:52        | 03:37       | (Ŷ) Guida         |                 |   |

#### Visualizzazione dei dati di attività nei file della carta tachigrafica e dell'unità elettronica di bordo

Aprendo per la prima volta lo schermo contenente i resoconti di un determinato file della carta o dell'unità elettronica di bordo, apparirà una lista con "Data attività" sulla sinistra e un elenco di "Attività" sulla destra (che sarà vuoto).

Per visualizzare le informazioni sulle attività all'interno del file, sarà prima necessario selezionare le date desiderate. Per esaminare un giorno specifico, si dovrà cliccare su tale giorno oppure selezionare la casella "Seleziona tutto", per visualizzare tutti i giorni disponibili nel file.<sup>1</sup>

In alternativa, si potranno selezionare date molteplici dall'elenco, utilizzando i comandi tradizionali di Windows. Per selezionare una serie di date, cliccare sul primo giorno tenendo premuto il tasto SHIFT sulla tastiera e cliccando poi sull'ultimo giorno. Per scegliere diverse date individuali, premere il tasto CTRL, cliccando su ogni giorno desiderato.

Modificando la selezione delle date di attività, i dati mostrati verranno immediatamente aggiornati. Si potrà scorrere l'elenco per esaminare i dati individuali oppure selezionare uno degli altri resoconti disponibili, quali periodo di servizio, riassunto giornaliero o timeline grafica, cliccando sulla linguetta appropriata.

| EasyTac downloader - [YN02ABC]               |                      |                    |              |            |        |                   |            |
|----------------------------------------------|----------------------|--------------------|--------------|------------|--------|-------------------|------------|
| e Visualizza Aiuto                           |                      |                    |              |            |        |                   |            |
| nteprima di stampa Stampa resoconto E        | sporta i dati        | Guida per l'utente |              |            |        |                   |            |
| Attività Anomalie & guasti Anomalie per sup  | eramento di velociti | à                  |              |            |        |                   |            |
| File 22/03/2007 - 02/04/2007 (YNC            | 7ABC_07-10-05_121    | 324)               |              | •          |        |                   |            |
| Data attività Calendario                     | Tutte le attività    | Grafico            |              |            |        |                   |            |
| Seleziona tutto                              |                      |                    |              |            |        |                   |            |
| marzo 2007                                   | Data di servizio     | Posizione          | Inizio (UTC) | Fine (UTC) | Durata | Speciale Attività | Nome_^     |
| lmmgvsd                                      | 22/03/2007           | Conducente         | 00:00        | 15:58      | 15:58  | X Lavoro          | (Posizii ≡ |
| 5 6 7 8 9 10 11                              | 22/03/2007           | Secondo con        | 00:00        | 16:28      | 16:28  | Disponibilità     | (Posizi)   |
| 12 13 14 15 16 17 18                         | 22/03/2007           | Conducente         | 15:58        | 16:09      | 00:11  | X Lavoro          | SMITH      |
| 19 20 21 22 23 24 25<br>26 27 28 29 30 31    | 22/03/2007           | Conducente         | 16:09        | 16:09      | 00:00  | (Y) Guida         | SMITH      |
|                                              | 22/03/2007           | Conducente         | 16:09        | 16:24      | 00:15  | Lavoro            | SMITH      |
| aprile 2007                                  | 22/03/2007           | Conducente         | 16:24        | 16:29      | 00:05  | 🕥 Guida           | SMITH      |
| <u>lmmgvsd</u><br>1<br>2 3 4 5 6 7 8         | 22/03/2007           | Secondo con        | 16:28        | 16:29      | 00:01  | Lavoro            | (Posizi)   |
|                                              | 22/03/2007           | Conducente         | 16:29        | 16:30      | 00:01  | Riposo            | SMITH      |
| 9 10 11 12 13 14 15                          | 22/03/2007           | Secondo con        | 16:29        | 16:30      | 00:01  | Riposo            | (Posizi)   |
| 16 17 18 19 20 21 22<br>23 24 25 26 27 28 29 | 22/03/2007           | Conducente         | 16:30        | 16:31      | 00:01  | Disponibilità     | SMITH      |
| 30                                           | 22/03/2007           | Secondo con        | 16:30        | 24:00      | 07:30  | Disponibilità     | (Posizi)   |
|                                              | 22/03/2007           | Conducente         | 16:31        | 24:00      | 07:29  | Lavoro            | (Posizi)   |
|                                              | 23/03/2007           | Conducente         | 00:00        | 08:27      | 08:27  | Lavoro            | (Posizi)   |
|                                              | 23/03/2007           | Secondo con        | 00:00        | 24:00      | 24:00  | Disponibilità     | (Posizi)   |
|                                              | 23/03/2007           | Conducente         | 08:27        | 08:32      | 00:05  | (Y) Guida         | (Posizi)   |
|                                              | 23/03/2007           | Conducente         | 08:32        | 12:00      | 03:28  | Lavoro            | (Posizi)   |
|                                              | 23/03/2007           | Conducente         | 12:00        | 12:18      | 00:18  | (Y) Guida         | (Posizi    |
|                                              |                      |                    |              |            |        | - <del>.</del>    |            |

<sup>&</sup>lt;sup>1</sup>Per i file della carta, l'elenco delle date di attività non includerà i giorni privi di informazioni. I file VU contengono un paio di voci per ogni giorno, anche quando il veicolo non viene utilizzato.

#### Visualizzazione dei periodi di servizio e dei riepiloghi giornalieri nei file della carta tachigrafica

Aprendo la finestra dei Resoconti per un determinato file della carta tachigrafica, si possono visualizzare i riassunti dei dati di attività memorizzati nel file per quel conducente.<sup>1</sup>

Per visualizzarli, selezionare uno o più giorni nell'elenco "Data attività", cliccando poi sulla linguetta "Periodi di servizio" o "Giorni" sulla parte superiore del pannello.

Il resoconto riassuntivo di Giorni mostra una riga con le informazioni di ogni giorno selezionato. Questo offre il totale del tempo trascorso per ognuna delle quattro attività durante il giorno, nonché l'ammontare di Totale lavoro, calcolato aggiungendo gli orari di Guida e Lavoro.

Il resoconto riassuntivo di Periodi di servizio suddivide ogni giorno in periodi separati, in base al momento dell'inserimento e della rimozione della carta dall'unità elettronica di bordo. Se la carta resta inserita per tutta la giornata, il resoconto di Periodi di servizio apparirà simile a quello di Giorni, mentre se la carta viene rimossa per un periodo (ad esempio il conducente guida un altro veicolo nel frattempo), il resoconto di Periodi di servizio mostrerà due o più voci separate per quel giorno.

Si potranno cambiare i giorni selezionati nelle date di attività e l'area del resoconto verrà aggiornata automaticamente.

| asyTac downloader - [JIM SN<br>Visualizza Aiuto | AITH)            |                   |                        |               |                  |                 |        | - •        |
|-------------------------------------------------|------------------|-------------------|------------------------|---------------|------------------|-----------------|--------|------------|
| teprima di stampa Stampa                        | resoconto        | Esporta i dati    | Guida per l'utente     |               |                  |                 |        |            |
| ttività Anomalie & guasti                       |                  |                   |                        |               |                  |                 |        |            |
| E1 01/07/2004                                   | 12/12/2005 (2)   |                   | 1 1460                 |               | 1                |                 |        |            |
| File 01/07/2004                                 | - 13/12/2005 (5) | MITH_JIM_06-10-15 | 9_214458)              | •             | J                |                 |        |            |
| Data attività Calendario                        |                  | Attività Peri     | iodo di servizio Giorn | i Settimana l | avorativa Grafic | •               |        |            |
| Seleziona tutto                                 |                  |                   |                        | 2             |                  | -               |        |            |
|                                                 |                  |                   |                        |               |                  |                 |        |            |
| Data Km                                         | i giornalieri    | Data              | Durata del servizio    | Guida (Y)     | Lavoro X         | Disponibilità 📐 | Riposo | Totale lav |
| 01/07/2004 giovedi                              | 719 km           | 04/07/2004        | 15:18                  | 12:04         | 00:20            | 00:02           | 02:52  | 12:24      |
| 02/07/2004 venerdi                              | 584 km           | 05/07/2004        | 14:07                  | 08:34         | 00:25            | 00:09           | 04:59  | 08:59      |
| 03/07/2004 sabato                               | 661 km           | 08/07/2004        | 08:10                  | 03:19         | 00:02            | 04:49           | 00:00  | 03:21      |
| 04/07/2004 domenica                             | 684 km           | 09/07/2004        | 01:00                  | 01:00         | 00:00            | 00:00           | 00:00  | 01:00      |
| 05/07/2004 lunedi                               | 900 km           | 10/07/2004        | 01:00                  | 01:00         | 00:00            | 00:00           | 00:00  | 01:00      |
| 06/07/2004 martedi                              | 741 km           | 11/07/2004        | 01:00                  | 01:00         | 00:00            | 00:00           | 00:00  | 01:00      |
| 07/07/2004 mercoledì                            | 1077 km 😑        | 12/07/2004        | 01:00                  | 01:00         | 00:00            | 00:00           | 00:00  | 01:00      |
| 08/07/2004 giovedì                              | 526 km           | 13/07/2004        | 01:00                  | 01:00         | 00:00            | 00:00           | 00:00  | 01:00      |
| 09/07/2004 venerdi                              | 801 km           | 14/07/2004        | 12:07                  | 05:50         | 00:40            | 04:43           | 00:54  | 06:30      |
| 10/07/2004 sabato                               | 801 km           | Totale            | 54:42                  | 34:47         | 01:27            | 09:43           | 08:45  | 36:14      |
| 11/07/2004 domenica                             | 801 km           |                   |                        |               |                  |                 |        |            |
| 12/07/2004 lunedì                               | 801 km           |                   |                        |               |                  |                 |        |            |
| 13/07/2004 martedi                              | 801 km           |                   |                        |               |                  |                 |        |            |
| 14/07/2004 mercoledì                            | 801 km           |                   |                        |               |                  |                 |        |            |
| 15/07/2004 giovedi                              | 801 km           |                   |                        |               |                  |                 |        |            |
| 16/07/2004 venerdi                              | 801 km           |                   |                        |               |                  |                 |        |            |
| 17/07/2004 sabato                               | 801 km           |                   |                        |               |                  |                 |        |            |
|                                                 | 004.1            |                   |                        |               |                  |                 |        |            |

<sup>&</sup>lt;sup>1</sup>Le linguette "Periodi di servizio" e "Giorni" sono disponibili solo visualizzando i file della carta tachigrafica.

# Visualizzazione delle settimane lavorative del conducente nei file della carta tachigrafica

Aprendo la finestra di Resoconti di un determinato file, si possono visualizzare e stampare i resoconti dei dati di attività memorizzate nel file, distribuiti per settimane lavorative.

Per visualizzare le settimane lavorative, selezionare i giorni di una o più settimane lavorative nell'elenco "Data attività", cliccando poi sulla linguetta "Settimana lavorativa" nella parte superiore del pannello.

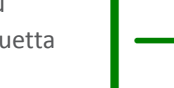

Il resoconto della settimana lavorativa mostra un compendio di turni e attività di una o più settimane intere intorno alla data selezionata. La stampa del resoconto viene formattata in modo che possa essere firmata dal conducente come modulo di registrazione settimanale.

Si possono cambiare i giorni selezionati nell'elenco delle attività e l'area del resoconto verrà aggiornata automaticamente.

| asyTac downloader - [JIM SMITH]<br>Visualizza Aiuto |                                |                               |                  | L                          |          |
|-----------------------------------------------------|--------------------------------|-------------------------------|------------------|----------------------------|----------|
|                                                     |                                |                               |                  |                            |          |
|                                                     |                                |                               |                  |                            |          |
| teprima di stampa Stampa resoconto                  | Esporta i dati Guida pe        | r l'utente                    |                  |                            |          |
| ttività Anomalie & quasti                           |                                |                               |                  |                            |          |
| ratematic & goost                                   |                                |                               |                  |                            |          |
| File 01/07/2004 - 13/12/20                          | 05 (SMITH_JIM_06-10-19_214458) | -                             |                  |                            |          |
|                                                     |                                |                               |                  |                            |          |
| Data attività Calendario                            | Attività Periodo di servi      | zio   Giorni Settimana lavora | stiva            |                            |          |
| Seleziona tutto                                     |                                |                               |                  |                            |          |
| luglio 2004                                         | ^ Data                         | Imm Orario (UTC)              | Durata del turno | Tempo trascorso alla guida | Totale ^ |
| lmmgvsd                                             | 28/06/2004 lunedì              |                               |                  |                            |          |
| 5 6 7 8 9 10 11                                     | E 29/06/2004 martedi           |                               |                  |                            |          |
| 12 13 14 15 16 17 18                                |                                |                               |                  |                            |          |
| 26 27 28 29 30 31                                   | 01/07/2004 giovedi             | 06:31 - 22:29                 | 15:58            | 07:54                      | 08       |
|                                                     | 02/07/2004 venerdi             | 13:42 - 23:59                 | 10:17            | 03:09                      | 03       |
| agosto 2004                                         | 03/07/2004 sabato              | 00:00 - 13:03                 | 13:03            | 05:10                      | 05 =     |
| lmmgvsd                                             | 04/07/2004 domenica            | 06:19 - 21:37                 | 15:18            | 12:04                      | 12       |
| 2 3 4 5 6 7 8                                       | Totale                         |                               | 54:36            | 28:17                      | 29       |
| 9 10 11 12 13 14 15                                 | 05/07/2004 lunedì              | 04:15 - 18:22                 | 14:07            | 08:34                      | 08       |
| 23 24 25 26 27 28 29                                | 06/07/2004 martedi             | 08:00 - 09:00                 | 01:00            | 00:00                      | 00       |
| 30 31                                               | 07/07/2004 mercoledi           | 10:30 - 23:59                 | 13:29            | 09:06                      | 09       |
| settembre 2004                                      | 08/07/2004 giovedi             | 00:00 - 08:10                 | 08:10            | 03:19                      | 03       |
| lmmgvsd                                             | 09/07/2004 venerdi             | 08:00 - 09:00                 | 01:00            | 01:00                      | 01       |
| 1 2 3 4 5<br>6 7 8 9 10 11 12                       | 10/07/2004 sabato              | 08:00 - 09:00                 | 01:00            | 01:00                      | 01       |
| 13 14 15 16 17 18 19                                | 11/07/2004 domenica            | 08:00 - 09:00                 | 01:00            | 01:00                      | 01       |
| 20 21 22 23 24 25 26<br>27 28 29 30                 | Totale                         |                               | 39:46            | 23:59                      | 24       |
|                                                     | 12/07/2004 lunedi              | 08:00 - 09:00                 | 01:00            | 01:00                      | 01       |
|                                                     |                                |                               |                  |                            |          |

| C EasyTac downloader | - [JIM SMITH]     |                                       |                        |                      |                      |      |
|----------------------|-------------------|---------------------------------------|------------------------|----------------------|----------------------|------|
| <b>∂ð</b>            | Pagina 1 di 1 🧕 🤆 | 🛐 🔄 💿 Verticale 💿 Orizzontal          | e Chiudiar             | teorima              |                      |      |
|                      |                   | <u> </u>                              |                        | . ,                  |                      | <br> |
|                      |                   |                                       |                        |                      |                      |      |
|                      |                   |                                       |                        |                      |                      |      |
|                      |                   | Conducente JIM SMITH                  | Res                    | conto settimanale o  | carta del conducente |      |
|                      |                   | Immatr. veicolo(i) Orario (UTC) E     | Durata del turno Tempo | trascorso alla guida | Totale lavoro        |      |
|                      |                   | lunedi, luglio 12, 2004 (UTC)         | Km giornalieri:80      | L                    |                      |      |
|                      |                   | 08:00 - 09:00                         | 01:00                  | 01:00                | 01:00                |      |
|                      |                   | martedi, luglio 13, 2004 (UTC)        | Km giornalieri:80      | L                    |                      |      |
|                      |                   | 08:00 - 09:00                         | 01:00                  | 01:00                | 01:00                |      |
|                      |                   | merceled) Juplic 14, 2004 (UTC)       | Ken olosootilasi (80   |                      |                      |      |
|                      |                   | 04-35 - 16-42                         | 12-07                  | 05-50                | 06-30                |      |
|                      |                   | 04.33 - 10.42                         |                        |                      | 00.00                |      |
|                      |                   | giovedi, luglio 15, 2004 (UTC)        | Km giornalieri:80      |                      |                      |      |
|                      |                   | 08:00 - 09:00                         | 01:00                  | u0:00                | 00:00                |      |
|                      |                   | venerdì, luglio 16, 2004 (UTC)        | Km giornalieri:80      | L                    |                      |      |
|                      |                   | 06:00 - 23:56                         | 17:56                  | 12:19                | 12:19                |      |
|                      |                   | sabato, luglio 17, 2004 (UTC)         | Km giornalieri:80      | ı                    |                      |      |
|                      |                   | 10:43 - 22:41                         | 11:58                  | 07:25                | 07:27                |      |
|                      |                   | domenica, Juglio 18, 2004 (UTC)       | Km niornalieri:80      | 1                    |                      |      |
|                      |                   | 14:32 - 23:59                         | 09:27                  | 04:54                | 04:54                |      |
|                      |                   |                                       |                        |                      |                      |      |
|                      |                   | lotale                                |                        |                      |                      |      |
|                      |                   |                                       | 54128                  | 32128                | 33110                |      |
|                      |                   |                                       |                        |                      |                      |      |
|                      |                   |                                       |                        |                      |                      |      |
|                      |                   |                                       |                        |                      |                      |      |
|                      |                   |                                       |                        |                      |                      |      |
|                      |                   |                                       |                        |                      |                      |      |
|                      |                   |                                       |                        |                      |                      |      |
|                      |                   |                                       |                        |                      |                      |      |
|                      |                   |                                       |                        |                      |                      |      |
|                      |                   |                                       |                        |                      |                      |      |
|                      |                   |                                       |                        |                      |                      |      |
|                      |                   |                                       |                        |                      |                      |      |
|                      |                   | Stempato da FasuTar dovioloadar Venio | c= 7.4.9               |                      | Panina 1 di 1        |      |
|                      |                   | giovedi 7 ottobre 2010 17:52:04       |                        |                      | regnd 1 0 1          |      |
|                      |                   |                                       |                        |                      |                      |      |
|                      |                   |                                       |                        |                      |                      |      |

#### Visualizzazione della timeline grafica nei file della carta tachigrafica e dell'unità elettronica di bordo

Aprendo la finestra di Resoconti per un determinato file, si potrà visualizzare la rappresentazione grafica della timeline di attività memorizzate nel file.<sup>1</sup>

Per visualizzare la timeline, selezionare uno o più giorni nell'elenco "Data attività", cliccando poi sulla linguetta "Grafico" nella parte superiore del pannello.

Le impostazioni delle quattro attività vengono raffigurate come barre verticali di colore ed altezza diversi. Per maggiore comodità, una leggenda cromatica è inclusa nella parte superiore dello schermo e viene stampata sui resoconti con barre di altezza diversa per facilitarne la lettura nella stampa in bianco e nero.

Per i file dell'unità elettronica di bordo, le attività del conducente e del secondo conducente vengono illustrate in timeline diverse.

Si possono cambiare i giorni selezionati nell'elenco delle attività e l'area del resoconto verrà aggiornata automaticamente.

Per l'anteprima di stampa, la stampa o l'esportazione del resoconto, cliccare semplicemente sul comando appropriato (vedere **Stampa dei resoconti**.) I dati grafici non possono essere esportati.

| Visualizza Aiuto          |                    |                                                                                                    |
|---------------------------|--------------------|----------------------------------------------------------------------------------------------------|
| eprima di stampa Stampa   | s resoconto        | Esporta i dati Guida per l'utente                                                                                                    |
| ttività Anomalie & quasti |                    |                                                                                                    |
|                           |                    |                                                                                                    |
| File 01/07/200            | 4 - 13/12/2005 (SN | IIIH_JIM_06-10-19_214458)                                                                                                    |
| Data attività Calendario  |                    | Attività Periodo di senzizio Giorni Settimana lavorativa Grafico                                                                                                    |
|                           |                    |                                                                                                    |
| Seleziona tutto           |                    |                                                                                                    |
| Data Kr                   | m giornalieri 🔺    | Guida Lavoro Disponibilità Riposo                                                                                                    |
| 01/07/2004 giovedi        | 719 km             | domenica, luglio 04, 2004 (UTC) Km giornalieri:584                                                                                                    |
| 02/07/2004 venerdi        | 584 km             | 0  1  2  3  4  5  6  7  8  9  10  11  12  13  14  15  16  17  18  19  20  21  22  23                                                                                                    |
| 03/07/2004 sabato         | 661 km             |                                                                                                    |
| 04/07/2004 domenica       | 684 km             |                                                                                                    |
| 05/07/2004 lunedì         | 900 km             |                                                                                                    |
| 06/07/2004 martedi        | 741 km             | iunedi, luglio 05, 2004 (UTC) Km giornalien:900 "                                                                                                    |
| 07/07/2004 mercoledì      | 1077 km 😑          |                                                                                                    |
| 08/07/2004 giovedi        | 526 km             |                                                                                                    |
| 09/07/2004 venerdi        | 801 km             |                                                                                                    |
| 10/07/2004 sabato         | 801 km             | mercoledì, luglio 07, 2004 (UTC) Km giornalieri:1077                                                                                                    |
| 11/07/2004 domenica       | 801 km             | 0  1  2  3  4  5  6  7  8  9  10  11  12  13  14  15  16  17  18  19  20  21  22  23                                                                                                    |
| 12/07/2004 lunedì         | 801 km             |                                                                                                    |
| 13/07/2004 martedi        | 801 km             |                                                                                                    |
| 14/07/2004 mercoledì      | 801 km             | ահահահահահահահահահահահահահահահահահահահահ                                                                                                    |
| 15/07/2004 giovedi        | 801 km             | giovedi, luglio 08, 2004 (UTC) Km giornalieri:526                                                                                                    |
| 16/07/2004 venerdi        | 801 km             | ער 12 ער 12 |
| 17/07/2004 sabato         | 801 km             |                                                                                                    |
| 10/07/2004                | 901 km             |                                                                                                    |

<sup>&</sup>lt;sup>1</sup>In base alle dimensioni e alla risoluzione dello schermo del computer, si può ampliare la larghezza dei grafici visualizzati, modificando le dimensioni della finestra del resoconto. Cliccando sul comando "massimizza" si potranno visualizzare le immagini nella grandezza massima consentita dal PC.

#### Visualizzazione delle anomalie e dei guasti nei file della carta tachigrafica e dell'unità elettronica di bordo

Aprendo la finestra di Resoconti per un determinato file, si potranno visualizzare i dati sulle anomalie e sui guasti memorizzati nel file.

Per visualizzare le anomalie e i guasti, cliccare su "Anomalie e guasti" nella parte superiore del pannello.

Se vi sono anomalie o guasti memorizzati nel file, apparirà un elenco di "Data anomalie" sulla sinistra e una lista di "Anomalie" sulla destra (che sarà vuota).

Per visualizzare i dati sulle anomalie, selezionare dapprima le date desiderate. Si potrà cliccare su un unico giorno oppure sulla casella "Seleziona tutto" per esaminare tutti i giorni disponibili.<sup>1</sup>

In alternativa, si potranno selezionare date molteplici dall'elenco, utilizzando il tasto SHIFT o CTRL sulla tastiera, nello stesso modo in cui si selezionano le date delle attività (vedere Visualizzazione dei dati di attività nei file della carta tachigrafica e dell'unità elettronica di bordo).

Modificando la selezione delle date delle anomalie, i dati mostrati verranno immediatamente aggiornati. Si potrà scorrere l'elenco per esaminare i dati individuali.

| <sup>1</sup> È possibile che i file della carta tachigrafica e dell'unità elettronica di bordo mostrino anomalie e |
|----------------------------------------------------------------------------------------------------|
| guasti con date antecedenti alla prima attività registrata nel file. Questo rientra nella normalità,               |
| poiché tali dati vengono memorizzati separatamente dalle informazioni di attività e sono eliminati                 |
| esclusivamente nella necessità di spazio per le informazioni più recenti.                                          |

| C EasyTac downloader                                                  |                           |                     |                        | _ 0 ×                       |
|-----------------------------------------------------------------------|---------------------------|---------------------|------------------------|-----------------------------|
| File Visualizza Aiuto                                                 |                           |                     |                        |                             |
| Anteprima di stampa Stampa resoconto                                  | Esporta i dati Guida      | a per l'utente      |                        |                             |
| Attività Anomalie & guast<br>Selected File: 01/07/2004 - 13/12/2005 ( | SMITH_JIM_07-10-19_214458 | ) 🗸                 |                        |                             |
| Data anomalie                                                         | Anomalie                  |                     |                        |                             |
| Seleziona tutto                                                       | Inizio anomalia (IIIM     | Fine spomalia (UTC) | Durata Immetri usicolo | Tino di anomalia            |
| 22/02/2005 Munual vit                                                 | 22/02/2005 12:00:00       | 22/02/2005 12:15:00 | 00.15-00 OZE0KDT       | Cupeti dell'apparentia di A |
| 25/05/2005 Miercoledi 1                                               | 25/05/2003 12:00:00       | 25/05/2005 12:15:00 | 00:13:00 Q250KP1       | Anomalia appareterio di P   |
| 10/04/2005 Mercored 1                                                 | 00/04/2005 05:50:00       | 00/04/2005 00:05:00 | 00:15:00               | Anomalia generale: Interni  |
| 21/04/2005 Giovedi 1                                                  |                           |                     |                        |                             |
|                                                                       | •                         | m                   |                        | •                           |
|                                                                       |                           |                     |                        |                             |

#### Visualizzazione delle anomalie per superamento di velocità nei file dell'unità elettronica di bordo

Aprendo la finestra di Resoconti per un determinato file VU, si potranno visualizzare le anomalie per superamento di velocità memorizzate nel file.

Per visualizzare le anomalie per superamento di velocità, cliccare sulla linguetta "Anomalie per superamento di velocità" nella parte superiore del pannello.

Se vi sono anomalie per superamento di velocità memorizzate nel file, apparirà un elenco con la "Data anomalie" sulla sinistra e una lista di "Anomalie" sulla destra (che sarà vuota).

Per visualizzare i dati sulle anomalie per superamento di velocità, selezionare dapprima le date desiderate. Si potrà cliccare su un unico giorno per selezionare tale giorno oppure cliccare sulla casella "Seleziona tutto" per selezionare tutti i giorni disponibili.<sup>1</sup>

In alternativa, si potranno selezionare date molteplici dall'elenco, utilizzando il tasto SHIFT o CTRL sulla tastiera, nello stesso modo in cui si selezionano le date delle attività (vedere Visualizzazione dei dati di attività nei file della carta tachigrafica e dell'unità elettronica di bordo).

Modificando la selezione delle date delle anomalie, i dati mostrati verranno immediatamente aggiornati. Si potrà scorrere l'elenco per esaminare i dati individuali.

| <sup>1</sup> È possibile che i file dell'unità elettronica di bordo mostrino anomalie per superamento di velocità |
|----------------------------------------------------------------------------------------------------|
| con date antecedenti alla prima attività registrata nel file. Questo rientra nella normalità, poiché tali         |
| dati vengono memorizzati separatamente dalle informazioni di attività e sono eliminati                            |
| esclusivamente nella necessità di spazio per le informazioni più recenti.                                         |

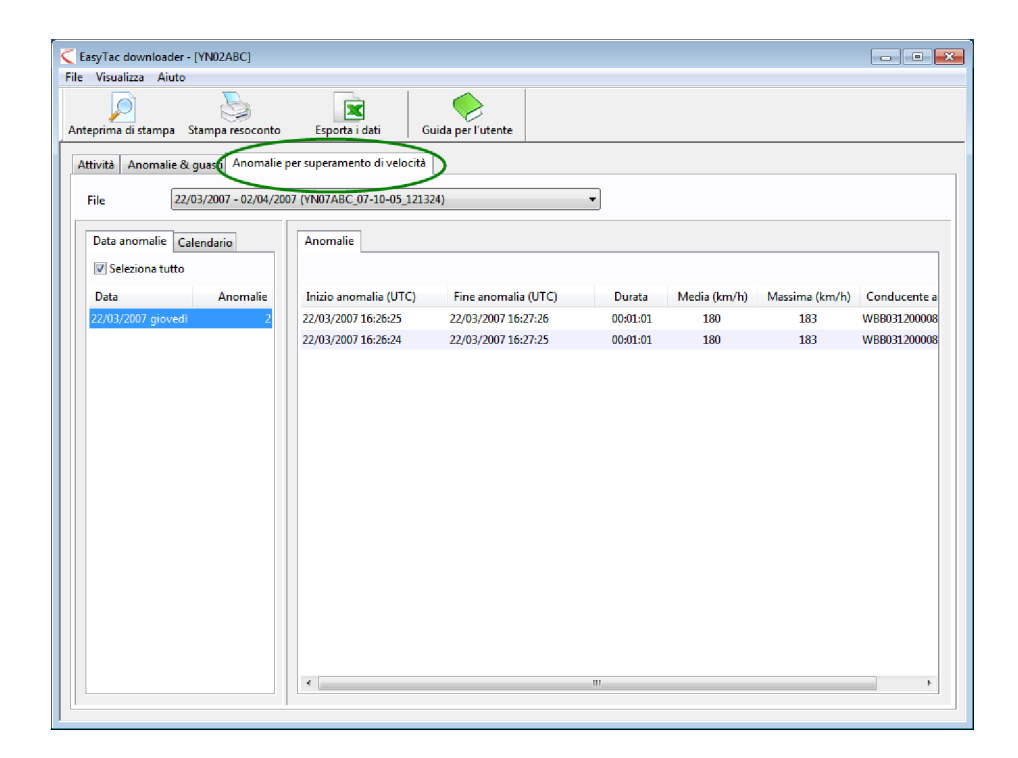

#### Stampa dei resoconti

EasyTac downloader può creare la stampa di qualsiasi resoconto sullo schermo.

Aprire dapprima la finestra Resoconti, selezionare le date di attività desiderate e scegliere il tipo di resoconto, selezionando le linguette appropriate.

Una volta visualizzato il resoconto sullo schermo, si potrà stampare direttamente cliccando sul comando "Stampa resoconto" oppure visualizzare l'anteprima di stampa cliccando sul comando "Anteprima di stampa".

Visualizzando l'anteprima di stampa, si potranno ingrandire e restringere le dimensioni e navigare tra le diverse pagine (se presenti), prima di stampare con il comando "Stampa".

Cliccando su "Impostazioni stampante..." nel menu "File", si potranno impostare la stampante e gli altri elementi del resoconto, quali il formato verticale o orizzontale del foglio.

Se si desidera inviare una stampa elettronica, si possono esportare i dati del resoconto (vedere **Esportazione dei dati**) oppure utilizzare uno dei numerosi strumenti di terzi per la creazione di file pdf durante la stampa dalle applicazioni del programma.

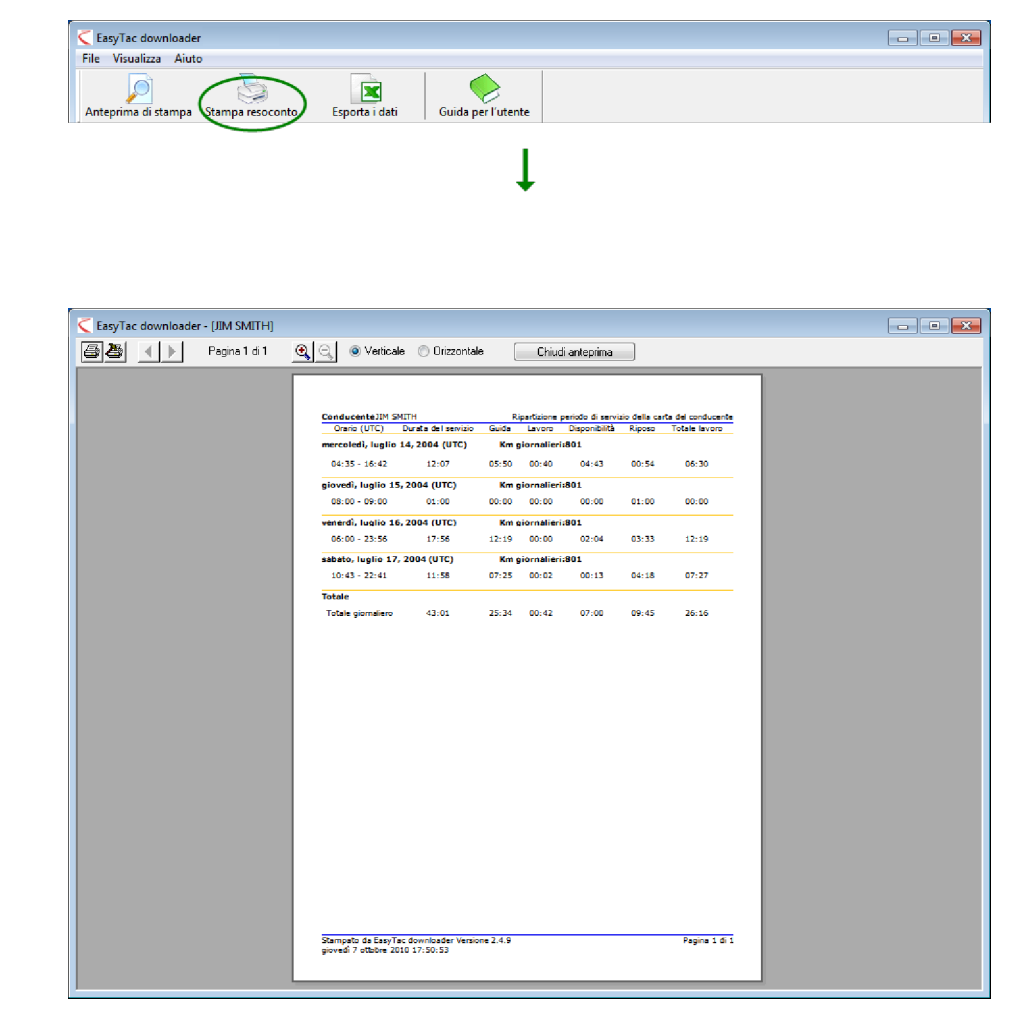

#### Esportazione dei dati

EasyTac downloader può facilmente esportare i dati riassuntivi o i dati di attività dai resoconti sullo schermo.

Si dovrà dapprima utilizzare la finestra Resoconti per selezionare le date di attività desiderate e scegliere il tipo di resoconto dalle linguette disponibili sul pannello.<sup>1</sup>

Una volta visualizzato il resoconto sullo schermo, cliccare sul comando "Esporta i dati".

Per i file esportati si potranno scegliere quindi un nome e una destinazione appropriati, così come il tipo di file di esportazione. Selezionare "file con valori separati da virgola" (cvs) per trasferire generalmente i dati tra le diverse applicazioni software oppure "foglio di lavoro Excel" (xls), se si desidera visualizzare o analizzare i dati mediante Microsoft Excel.

| EasyTac downloader - [YN02ABC]               |                        |                    |              |            |        |                   |            |
|----------------------------------------------|------------------------|--------------------|--------------|------------|--------|-------------------|------------|
| le Visualizza Aiuto                          |                        |                    | 1            |            |        |                   |            |
| Inteprima di stampa Stampa resoconto         | Esporta i dati         | Guida per l'utente |              |            |        |                   |            |
| Attività Anomalie & guasti Anomalie per s    | uperamento di velocità | 1                  |              |            |        |                   |            |
| File 22/03/2007 - 02/04/2007 (V              | (N07ABC_07-10-05_121   | 324)               |              | •          |        |                   |            |
| Data attività Calendario                     | Tutte le attività      | Grafico            |              |            |        |                   |            |
| Seleziona tutto                              | ]                      |                    |              |            |        |                   |            |
| marzo 2007                                   | Data di servizio       | Posizione          | Inizio (UTC) | Fine (UTC) | Durata | Speciale Attività | Nome *     |
| lmmgvsd                                      | 22/03/2007             | Conducente         | 00:00        | 15:58      | 15:58  | 🔨 Lavoro          | (Posizir ≡ |
| 1 2 3 4<br>5 6 7 8 9 10 11                   | 22/03/2007             | Secondo con        | 00:00        | 16:28      | 16:28  | Disponibilità     | (Posizi)   |
| 12 13 14 15 16 17 18                         | 22/03/2007             | Conducente         | 15:58        | 16:09      | 00:11  | X Lavoro          | SMITH      |
| 19 20 21 22 23 24 25<br>26 27 28 29 30 31    | 22/03/2007             | Conducente         | 16:09        | 16:09      | 00:00  | (Y) Guida         | SMITH      |
|                                              | 22/03/2007             | Conducente         | 16:09        | 16:24      | 00:15  | X Lavoro          | SMITH      |
| aprile 2007                                  | 22/03/2007             | Conducente         | 16:24        | 16:29      | 00:05  | 🛞 Guida           | SMITH      |
| lmmgvsd                                      | 22/03/2007             | Secondo con        | 16:28        | 16:29      | 00:01  | X Lavoro          | (Posizi)   |
| 2 3 4 5 6 7 8                                | 22/03/2007             | Conducente         | 16:29        | 16:30      | 00:01  | Riposo            | SMITH      |
| 9 10 11 12 13 14 15                          | 22/03/2007             | Secondo con        | 16:29        | 16:30      | 00:01  | - Riposo          | (Posizi)   |
| 16 17 18 19 20 21 22<br>23 24 25 26 27 28 29 | 22/03/2007             | Conducente         | 16:30        | 16:31      | 00:01  | Disponibilità     | SMITH      |
| 30                                           | 22/03/2007             | Secondo con        | 16:30        | 24:00      | 07:30  | Disponibilità     | (Posizi)   |
|                                              | 22/03/2007             | Conducente         | 16:31        | 24:00      | 07:29  | X Lavoro          | (Posizii   |
|                                              | 23/03/2007             | Conducente         | 00:00        | 08:27      | 08:27  | X Lavoro          | (Posizi)   |
|                                              | 23/03/2007             | Secondo con        | 00:00        | 24:00      | 24:00  | Disponibilità     | (Posizi)   |
|                                              | 23/03/2007             | Conducente         | 08:27        | 08:32      | 00:05  | 🛞 Guida           | (Posizi)   |
|                                              | 23/03/2007             | Conducente         | 08:32        | 12:00      | 03:28  | Lavoro            | (Posizii   |
|                                              | 23/03/2007             | Conducente         | 12:00        | 12:18      | 00:18  | 🛞 Guida           | (Posizi    |
|                                              | 4                      |                    |              |            |        | 3.7.              |            |

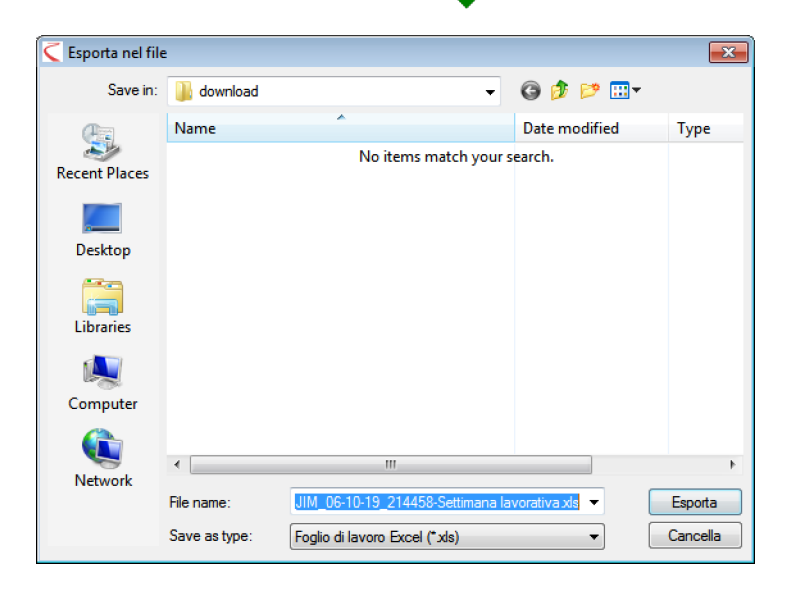

<sup>1</sup>Il grafico del resoconto "Grafico" non può essere esportato.

### **Opzioni EasyTac**

#### Memorizzazione dei file in altre destinazioni

EasyTac downloader memorizza tutti i file trasferiti e importati in destinazioni convenienti sull'hard drive, che permettono l'accesso a tutti gli utenti del computer.<sup>1</sup>

Ciò si può modificare, scegliendo un'altra destinazione sul drive oppure un drive di rete sul server.

Per effettuare le modifiche, aprire Opzioni (cliccando "Visualizza", poi "Opzioni..."), selezionare la linguetta "Lettura carta" oppure "Lettura VU" e cliccare sul comando idoneo "Sfoglia", ve n'è uno per i file della carta e uno per i file dell'unità elettronica di bordo, che permettono la singola individuazione.

Si noti che utilizzando un drive di rete, si dovranno possedere le autorizzazioni necessarie per creare e scrivere i file, in modo che EasyTac funzioni correttamente.

| Tipi di file                                                                                                    | Chiav                                                                                                    | etta di memoria                                    | Aspetti generali            |
|----------------------------------------------------------------------------------------------------|----------------------------------------------------------------------------------------------------|----------------------------------------------------|-----------------------------|
| Lettura carta                                                                                                    | Lettura VU                                                                                                    | Posta elettronica                                  | Promemoria trasferimen      |
| ettura della carta ta                                                                                                    | chigrafica                                                                                                    |                                                    |                             |
| Lettore                                                                                                    |                                                                                                    |                                                    |                             |
| Utilizzare tutti i letto                                                                                                    | ri collegati                                                                                                    |                                                    | •                           |
|                                                                                                    |                                                                                                    |                                                    |                             |
| Leggi automatica                                                                                                    | mente la carta tachigra                                                                                                | fica                                               |                             |
| Leggi automaticar                                                                                                    | mente la carta tachigra                                                                                                | fica                                               |                             |
| <ul> <li>Leggi automaticat</li> <li>Mostra finest</li> <li>Dono la lettura</li> </ul>                                                             | mente la carta tachigra<br>ra di progresso duranti<br>angiorna sulla carta                                             | fica<br>e la lettura<br>le informazioni relative a | ll'ultimo dowoload dei dati |
| <ul> <li>Leggi automaticar</li> <li>Mostra finest</li> <li>Dopo la lettura,</li> </ul>                                                            | mente la carta tachigra<br>ra di progresso durante<br>aggiorna sulla carta                                             | fica<br>e la lettura<br>le informazioni relative a | ll'ultimo download dei dati |
| Leggi automaticai                                                                                                    | mente la carta tachigra<br>ra di progresso durante<br>aggiorna sulla carta<br>achigrafica                              | fica<br>e la lettura<br>le informazioni relative a | ll'ultimo download dei dati |
| Leggi automaticai     Mostra finest     Dopo la lettura,     reazione file carta tz     Nome file                                                 | mente la carta tachigra<br>ra di progresso durante<br>aggiorna sulla carta<br>achigrafica                              | fica<br>e la lettura<br>le informazioni relative a | Il'ultimo download dei dati |
| Leggi automaticai     Mostra finest     Dopo la lettura,     reazione Sie carta ta     Nome file     C:\ProgramData\E;                            | mente la carta tachigra<br>ra di progresso durante<br>aggiorna sulla carta<br>achigrafica<br>asyTac\card               | fica<br>e la lettura<br>le informazioni relative a | Il'ultimo download dei dati |
| Leggi automatical     Mostra finest     Dopo la lettura,     reazione file carta ta     Nome file     C: \ProgramData\Ei                          | mente la carta tachigra<br>ra di progresso duranti<br>aggiorna sulla carta<br>achigrafica<br>asyTac\card               | fica<br>≥ la lettura<br>le informazioni relative a | IFultimo download dei dati  |
| Leggi automatical     Mostra finest     Dopo la lettura, reazione file carta ta     Nome file     C: \ProgramData\Ei     Tipo file                | mente la carta tachigra<br>ra di progresso durantu<br>aggiorna sulla carta<br>achigrafica<br>asyTac\card               | fica<br>e la lettura<br>le informazioni relative a | ll'ultimo download dei dati |
| Leggi automatica:<br>Mostra finest<br>Dopo la lettura,<br>reazione file carta to<br>Nome file<br>C: \ProgramData\Ei<br>Tipo file<br>NOME_AA-MM-GG | mente la carta tachigra<br>ra di progresso durantu<br>aggiorna sulla carta<br>achigrafica<br>asyTac\card<br>HHMMSS.esm | fica<br>e la lettura<br>le informazioni relative a | Il'ultimo download dei dati |

|                                             | Chiave                    | etta di memoria                 | Aspetti generali       |
|---------------------------------------------|---------------------------|---------------------------------|------------------------|
| Lettura carta                               | Lettura VU                | Posta elettronica               | Promemoria trasferimen |
| ettura file dell'unità e                    | lettronica di bordo —     |                                 |                        |
| Leggi automatica                            | mente i file dell'unità d | i bordo (all'inserimento dell'i | unità)                 |
| Cancella i file                             | dell'unità elettronica d  | i bordo dopo la lettura         |                        |
| Meetro freest                               | ra di programa di sant    | a la lattura                    |                        |
| Most a These                                | ra ur progresso durant    | e la lettura                    |                        |
| Collega a VU                                |                           |                                 |                        |
| Porta per EasyTac (                         | Connect o altro disposi   | tivo di download diretto:       |                        |
|                                             |                           |                                 |                        |
| Auto                                        |                           |                                 |                        |
| reazione file unità ele                     | attronica di bordo        |                                 |                        |
|                                             |                           |                                 |                        |
| Nome file                                   |                           |                                 |                        |
| Nome file                                   | evTacWII                  |                                 | N TO CHI D             |
| Nome file<br>C:\ProgramData\Ea              | isyTac\VU                 |                                 | stegila                |
| Nome file<br>C:\ProgramData\Ea<br>Tipo file | isyTac\VU                 |                                 | sngra                  |

<sup>&</sup>lt;sup>1</sup>La posizione di default dei file dipende dalla versione di Windows sul PC, così come dalle

impostazioni della lingua. Per le installazioni in inglese standard di Windows 2000 e XP, la posizione è:

C:\Documents and Settings\All Users\Application Data\EasyTac\card

C:\Documents and Settings\All Users\Application Data\EasyTac\VU

Per le installazioni in inglese standard di Windows Vista e Windows 7, la posizione di default è:

C:\ProgramData\EasyTac\card

C:\ProgramData\EasyTac\VU

#### Lettura automatica dei file della carta tachigrafia e dell'unità elettronica di bordo

EasyTac downloader legge automaticamente le carte dei conducenti non appena esse vengono inserite nel lettore e i file dell'unità elettronica di bordo, subito dopo il collegamento della periferica al PC.<sup>1</sup>

Nelle opzioni, si possono deselezionare queste funzioni oppure scegliere di disattivare le "finestre di progresso" che compaiono durante la lettura. Ciò permette a EasyTac di funzionare sullo sfondo, mentre il computer svolge altre attività.

Per effettuare le modifiche, aprire Opzioni (cliccando "Visualizza", poi "Opzioni..."), scegliere la linguetta "Lettura carta" oppure "Lettura VU" e selezionare o deselezionare le caselle "Leggi automaticamente la carta tachigrafica" e/o "Leggi automaticamente i file dell'unità elettronica di bordo".

Per i file VU, si potrà anche richiedere l'eliminazione del file originale sulla periferica per assicurare che la strumentazione abbia ancora spazio a disposizione e per evitare la lettura in duplicato.

EasyTac Downloader è compatibile con la maggior parte dei dispositivi e cavi per il trasferimento diretto.

Per utilizzare un altro dispositivo o cavo diretto, sarà necessario specificare a quale porta di comunicazione è collegato.

| Tipi di file                                                                                                    | Chia                                                                                                    | vetta di memoria                                       | Aspetti generali                       |
|----------------------------------------------------------------------------------------------------|----------------------------------------------------------------------------------------------------|--------------------------------------------------------|----------------------------------------|
| Lettura carta                                                                                                    | Lettura VU                                                                                                    | Posta elettronica                                      | Promemoria trasferimen                 |
| ettura della c <u>arta tac</u>                                                                                                 | higrafica -                                                                                                    |                                                        |                                        |
|                                                                                                    |                                                                                                    |                                                        |                                        |
| Lettore                                                                                                    |                                                                                                    |                                                        |                                        |
| Utilizzare tutti i lettor                                                                                                    | i collegati                                                                                                    |                                                        |                                        |
|                                                                                                    |                                                                                                    |                                                        |                                        |
|                                                                                                    |                                                                                                    |                                                        |                                        |
|                                                                                                    |                                                                                                    |                                                        |                                        |
| ZLeggi automatican                                                                                                    | nente la carta tachigr                                                                                           | afica                                                  |                                        |
| Leggi automatican                                                                                                    | iente la carta tachigi<br>a di progresso duran                                                                   | afica<br>te la lettura                                 |                                        |
| Leggi automatican                                                                                                    | nente la carta tachign<br>a di progresso duran                                                                   | afica<br>te la lettura                                 |                                        |
| Leggi automatican<br>Hostra finestr<br>Dopo la lettura,                                                                        | nente la carta tachign<br>a di progresso duran<br>aggiorna sulla carta                                           | afica<br>te la lettura<br>a le informazioni relative a | ll'ultimo download dei dati            |
| Leggi automatican                                                                                                    | nente la carta tachigr<br>a di progresso duran<br>aggiorna sulla carta                                           | afica<br>te la lettura<br>Te informazioni relative a   | Il'ultimo download dei dati            |
| Leggi automatican     Leggi automatican     Dopo la lettura,     reazione file carta ta                                        | nente la carta tachigr<br>a di progresso duran<br>aggiorna sulla carta<br>chigrafica                             | afica<br>te la lettura<br>a le informazioni relative a | Il'ultimo download dei dati            |
| Leggi automatican     Mostra finestr     Dopo la lettura, :     eazione file carta ta     Nome file                            | ente la carta tachign<br>a di progresso duran<br>aggiorna sulla carta<br>chigrafica                              | afica<br>te la lettura<br>a le informazioni relative a | Il'ultimo download dei dati            |
| Leggi automatican<br>Dopo la lettura,<br>eazione file carta ta<br>Nome file<br>C: ProgramData\Ea                               | ente la carta tachigr<br>a di progresso duran<br>aggiorna sulla carta<br>chigrafica<br>syTac\card                | afica<br>te la lettura<br>a le informazioni relative a | Il'ultimo download dei dati            |
| Leggi automatican<br>Dopo la lettura, :<br>eazione file carta ta<br>Nome file<br>C: \ProgramData\Ea                            | nente la carta tachigr<br>a di progresso duran<br>aggiorna sulla carta<br>chigrafica<br>syTac\card               | afica<br>te la lettura<br>Ele informazioni relative a  | Il'ultimo download dei dati<br>Sfoglia |
| Leggi automatican Dopo la lettura, i eazione file carta ta Nome file C: \ProgramData\Ea Tipo file                              | nente la carta tachigr<br>a di progresso duran<br>aggiorna sulla carta<br>chigrafica<br>syTac\card               | afica<br>te la lettura<br>I le informazioni relative a | Il'ultimo download dei dati<br>Sfoglia |
| Leggi automatican Hoctra finestr Dopo la lettura, reazione file carta ta Nome file C:\ProgramData\Ea Tipo file NOME AA-MM-GG I | eente la carta tachigr<br>a di progresso duran<br>aggiorna sulla carta<br>chigrafica<br>syTac\card<br>HIMMSS.esm | afica<br>te la lettura<br>I la informazioni relative a | Il'ultimo download dei dati            |

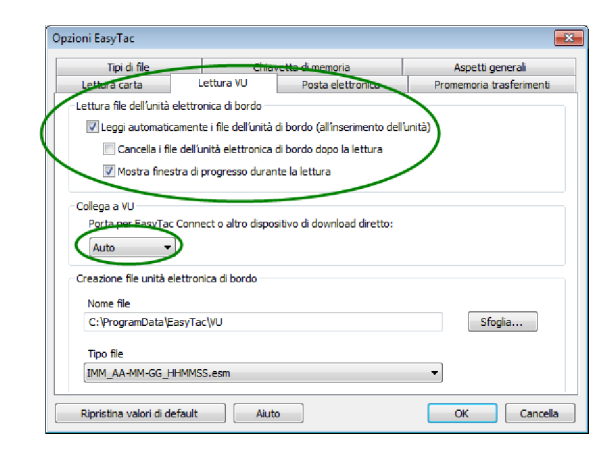

<sup>&</sup>lt;sup>1</sup>EasyTac può monitorare automaticamente e contemporaneamente diversi lettori, tuttavia è in grado di leggere solo una carta alla volta.

# Configurazione delle impostazioni di posta elettronica

Se si desidera utilizzare EasyTac downloader per inviare file tachigrafici via posta elettronica, si devono dapprima configurare le impostazioni appropriate.

Si potrà scegliere tra il sistema di default installato sul PC oppure quello integrato di EasyTac.

Per modificare queste impostazioni, aprire Opzioni (cliccando "Visualizza", "Opzioni...", poi la linguetta "Posta elettronica").

Inserire le informazioni appropriate in ogni casella per completare la configurazione della posta elettronica.

Si potrà memorizzare l'indirizzo e-mail del destinatario abituale, digitandolo nella casella "Destinatario di default".

Utilizzando il sistema integrato di EasyTac è necessario specificare "Indirizzo del mittente" e il "Nome server SMTP". $^1$ 

| Tipi di file                                                                                                    | Chiavetta                                                                                                    | a di memoria                             | Aspetti generali       |
|----------------------------------------------------------------------------------------------------|----------------------------------------------------------------------------------------------------|------------------------------------------|------------------------|
| Lettura carta                                                                                                    | Lettura VU                                                                                                    | Posta elettronica                        | Promemoria trasferimen |
| npostazioni posta elettr                                                                                                  | onica                                                                                                    |                                          |                        |
| Destinatario di default                                                                                                   |                                                                                                    |                                          |                        |
| 1                                                                                                    |                                                                                                    |                                          |                        |
| Oggetto di default                                                                                                    |                                                                                                    |                                          |                        |
| Augento di deradire                                                                                                    | descent.                                                                                                    |                                          |                        |
|                                                                                                    |                                                                                                    |                                          |                        |
| -                                                                                                    |                                                                                                    |                                          |                        |
| Invia mediante il pro                                                                                                    | ogramma di posta eletti                                                                                                    | ronica di default                        |                        |
| <ul> <li>Invia mediante il pro</li> <li>Invia mediante il pro</li> </ul>                                                  | ogramma di posta eletti<br>ogramma di posta eletti                                                                           | ronica di default<br>ronica EasyTac      |                        |
| <ul> <li>Invia mediante il pro</li> <li>Invia mediante il pro</li> </ul>                                                  | ogramma di posta eletti<br>ogramma di posta eletti<br>Indirizzo del mittente                                                 | ronica di default<br>ronica EasyTac      |                        |
| <ul> <li>Invia mediante il pri</li> <li>Invia mediante il pri</li> </ul>                                                  | ogramma di posta eletti<br>ogramma di posta eletti<br>Indirizzo del mittente<br>Nome server SMTP                             | ronica di default<br>ronica EasyTac<br>2 |                        |
| <ul> <li>Invia mediante il pri</li> <li>Invia mediante il pri</li> </ul>                                                  | ogramma di posta eletti<br>ogramma di posta eletti<br>Indirizzo del mittente<br>Nome server SMTP                             | ronica di default<br>ronica EasyTac<br>: |                        |
| <ul> <li>Invia mediante il pri</li> <li>Invia mediante il pri</li> <li>Invia mediante il pri</li> <li>Nome ute</li> </ul> | ogramma di posta eletti<br>ogramma di posta eletti<br>Indirizzo del mittente<br>Nome server SMTP<br>inte SMTP (se richiesto) | ronica di default<br>ronica EasyTac<br>: |                        |

<sup>&</sup>lt;sup>1</sup>Rivolgersi al proprio provider Internet se in dubbio su quali informazioni inserire nei singoli campi.

#### Configurazione dei promemoria per i trasferimenti

Il sistema di promemoria per i trasferimenti EasyTac può essere impostato per soddisfare le diverse esigenze.

Per modificare queste impostazioni, aprire Opzioni (cliccando "Visualizza", "Opzioni...", poi la linguetta "Promemoria trasferimenti").

Si potrà inserire il numero di giorni direttamente in ogni casella oppure cliccare sulle frecce direzionali per modificare i valori 1 giorno alla volta.

#### Configurazione dei tipi di file riconosciuti

EasyTac può essere associato a diversi tipi di file tachigrafici comuni. Associando un tipo di file a EasyTac, Windows avvierà automaticamente EasyTac quando si apre un file di quel genere (ad esempio, cliccandovi due volte in File Manager di Windows).

Selezionare le caselle appropriate al tipo di file che si desidera associare a EasyTac o deselzionare le caselle per cancellare l'associazione (ad esemio, per consentire ad un altro programma di essere associato a questo tipo di file).

| I although Mill        |                                                                                                    |                                                                                                    |
|------------------------|----------------------------------------------------------------------------------------------------|----------------------------------------------------------------------------------------------------|
| Lettura vo             | Posta elettronica                                                                                    | Promemoria trasferimen                                                                                                    |
|                        |                                                                                                    |                                                                                                    |
| Ultimo trasferimento s | superiore a 21                                                                                       | giorni fa                                                                                                    |
| Ultimo trasferimento s | superiore a 28                                                                                       | giorni fa                                                                                                    |
|                        |                                                                                                    |                                                                                                    |
| Ultimo trasferimento s | superiore a 49                                                                                       | giorni fa                                                                                                    |
| Ultimo trasferimento e | superiore a 56                                                                                       | giorni fa                                                                                                    |
|                        | Ultimo trasferimento :<br>Ultimo trasferimento :<br>Ultimo trasferimento :<br>Ultimo trasferimento : | Ultimo trasferimento superiore a 21 Ultimo trasferimento superiore a 23 Ultimo trasferimento superiore a 49 Ultimo trasferimento superiore a 56 |

| Lettura carta           | Lettura VU            | Posta elettronica | Promemoria trasferimen |
|-------------------------|-----------------------|-------------------|------------------------|
| Tipi di file            | Chia                  | vetta di memoria  | Aspetti generali       |
| Tipi di file            |                       |                   |                        |
| Seleziona i tipi di fil | e da associare ad Eas | yTac              |                        |
| .ESM                    |                       |                   |                        |
| JDDD.                   |                       |                   |                        |
| .TGD                    |                       |                   |                        |
|                         |                       |                   |                        |
|                         |                       |                   |                        |
|                         |                       |                   |                        |
|                         |                       |                   |                        |
|                         |                       |                   |                        |
|                         |                       |                   |                        |

### Configurazione delle chiavette di memoria EasyTac

Una chiavetta di memoria EasyTac è un dispositivo di archiviazione USB che semplifica il processo di backup e il trasferimento dei file della carta tachigrafica. EasyTac riconosce automaticamente una chiavetta di memoria al momento dell'inserimento e può essere configurata per effettuare il backup o/e l'importazione dei file senza il coinvolgimento dell'utente.

Si può acquistare presso un fornitore EasyTac o si può formattare una normale chiavetta di memoria USB.

EasyTac può eseguire il backup di tutti i file di una chiavetta di memoria, ogni volta che viene collegata al computer. Per attivare questa funzione, visualizzare la schermata Opzioni (cliccare "Visualizza", "Opzioni" e poi "Chiavetta di memoria"), assicurandosi di spuntare la casella.

Allo stesso modo, EasyTac può importare tutti i file da una chiavetta di memoria (inviati da un altro computer con EasyTac), ogni volta che viene collegata al computer. Per attivare questa funzione, visualizzare la schermata Opzioni (cliccare "Visualizza", "Opzioni" e poi "Chiavetta di memoria"), assicurandosi di spuntare la casella.

Si può selezionare "Non richiedere l'intervento dell'utente" per queste opzioni, in modo che all'inserimento EasyTac esegua le operazioni automaticamente, senza chiederne la conferma.

Si può configurare una chiavetta di memoria ordinaria (o un hard drive esterno) come chiavetta EasyTac, collegandola al computer, selezionando il drive dall'elenco e cliccando sul comando "Crea".

| Lettura carta       | Lettura VU                  | Posta elettronica            | Promemoria trasferimer      |
|---------------------|-----------------------------|------------------------------|-----------------------------|
| Tipi di file        | Chiav                       | etta di memoria              | Aspetti generali            |
| Chiavetta memoria E | asyTac                      |                              |                             |
| Eseguire il back    | up di tutti i file di EasyT | ac sulla chiavetta di memori | a all'inserimento           |
| Effettuare          | il backup automaticame      | nte senza richiederlo        |                             |
| Importa tutti i f   | ile tachigrafici dalla chia | vetta di memoria EasyTac a   | ll'inserimento              |
| (i file verranno    | cancellati dalla chiavett   | a di memoria)                |                             |
| Importa au          | tomaticamente senza ri      | ichiederlo                   |                             |
| Crea una chiavett   | a di memoria EasyTac d      | a una chiavetta di memoria   | standard. Questa goerazione |
| non cancellerà i da | ti esistenti sulla chiave   | tta di memoria.              |                             |
| Crea                | E:\                         | -                            |                             |
|                     |                             |                              |                             |
|                     |                             |                              |                             |
|                     |                             |                              |                             |

#### Configurazione delle impostazioni generali

Se si desidera utilizzare una versione multilingue di EasyTac, si potrà modificare la lingua del testo in cui il programma viene visualizzato.

All'avvio, EasyTac può essere anche impostato per notificare la disponibilità di una nuova versione da scaricare.

EasyTac può essere configurato in modo da avviarsi con Windows e rimanere in esecuzione nel background anche quando la finestra è chiusa. In questo modo, EasyTac rimane nascosto, ma può rispondere ad alcuni eventi senza la necessità di avviare il software ogni volta.

Questa caratteristica offre un accesso rapido al programma con

un'icona che rimane nel vassoio di sistema. Si può cliccare due volte sull'icona per mostrare e nascondere le finestre di EasyTac.

Utilizzando il pulsante destro del mouse, si possono visualizzare le opzioni di Mostra/Nascondi EasyTac, Opzioni, Informazioni o Esci. Se si desidera uscire da EasyTac dopo essere stato avviato con Windows, si potrà selezionare Esci da questo menu.

| Tip di file     Chiavetta di memoria     Aspetti generali       Lingua     Italiano     •       Verifica gli aggiornamenti software automaticamente     • | ettura carta       | Lettura VU                                        | Posta elettronica  | Promemoria trasferimen |
|----------------------------------------------------------------------------------------------------|--------------------|---------------------------------------------------|--------------------|------------------------|
| pzori general<br>Lingua<br>Italiano •<br>V Verifica gli aggiornamenti software automaticamente<br>Inizializza EasyTac all'avvio di Windows                | Tipi di file       | Chiav                                             | vetta di memoria   | Aspetti generali       |
| Lingua<br>Italiano •                                                                                                    | pzioni generali —  |                                                   |                    |                        |
| Italano   Verifica gli aggiornamenti software automaticamente  Inizializza EasyTac all'avvio di Windows                                                   |                    |                                                   |                    |                        |
| ttaliano                                                                                                    | lingua             |                                                   |                    |                        |
| ☑ Verifica gli aggiornamenti software automaticamente<br>☐ Inizializza EasyTac all'avvio di Windows                                                       | Italiano           |                                                   |                    | -                      |
| 🔲 Inizializza EasyTac all'avvio di Windows                                                                                                    | Verifica di aggio  | ornamenti software aut                            | tomaticamente      |                        |
|                                                                                                    | Verifica gli aggio | ornamenti software au                             | tomaticamente      |                        |
|                                                                                                    | Verifica gli aggio | ornamenti software au<br>Tac all'avvio di Window  | tomaticamente<br>s |                        |
|                                                                                                    | Verifica gli aggio | ornamenti software au'<br>Tac all'avvio di Window | tomaticamente<br>s |                        |
|                                                                                                    | Verifica gli aggio | ornamenti software au<br>Tac all'avvio di Window  | tomaticamente<br>s |                        |
|                                                                                                    | Verifica gli aggio | ornamenti software au<br>Tac all'avvio di Window  | tomaticamente<br>s |                        |
|                                                                                                    | Verifica gli aggio | ornamenti software au<br>Tac all'avvio di Window  | tomaticamente<br>s |                        |
|                                                                                                    | Verifica gli aggio | ornamenti software au<br>Tac all'avvio di Window  | tomaticamente<br>s |                        |
|                                                                                                    | Verifica gli aggid | ornamenti software au<br>Tac all'avvio di Window  | tomaticamente<br>s |                        |

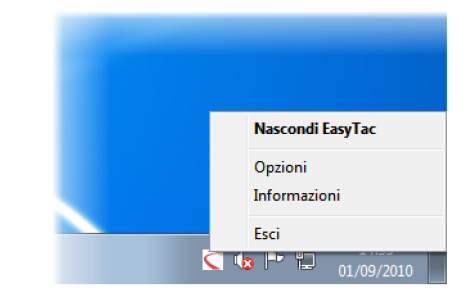